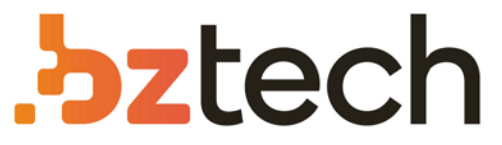

Maior portal de Automação Comercial do Brasil! Encontre o que sua empresa precisa com preços especiais, atendimento especializado, entrega rápida e pagamento facilitado.

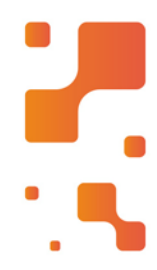

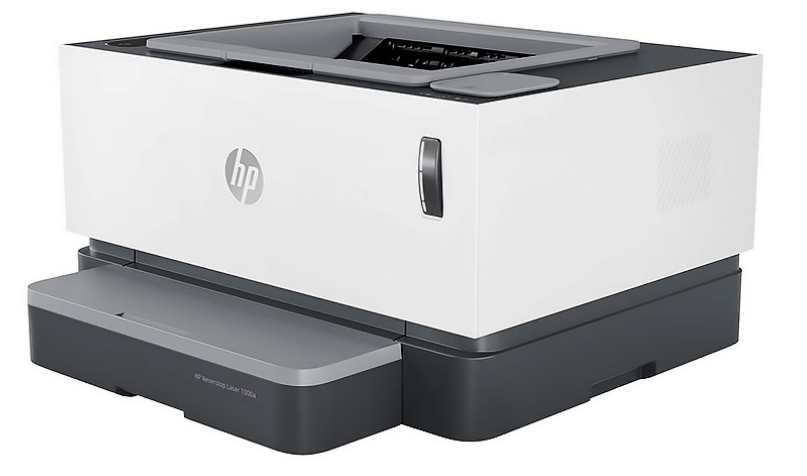

# Impressora HP Neverstop 1000

Com sua inovadora tecnologia de tambor de toner, a Impressora HP Neverstop 1000 é de fácil manuseio para recarregar e sem sujeira. Imprima pelo celular com o aplicativo HP Smart.

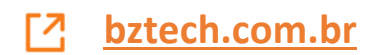

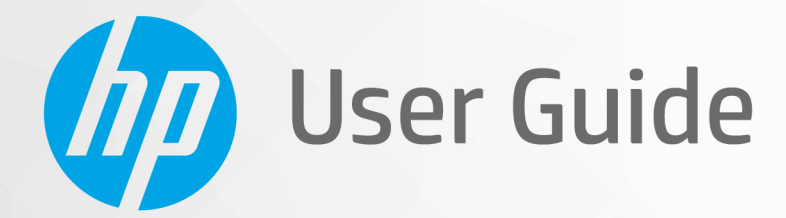

# HP Neverstop Laser 1000 series

#### **Copyright and License**

 $\ensuremath{\mathbb{C}}$  Copyright 2019 HP Development Company, L.P.

Reproduction, adaptation, or translation without prior written permission is prohibited, except as allowed under the copyright laws.

The information contained herein is subject to change without notice.

The only warranties for HP products and services are set forth in the express warranty statements accompanying such products and services. Nothing herein should be construed as constituting an additional warranty. HP shall not be liable for technical or editorial errors or omissions contained herein.

#### **Trademark Credits**

Apple and the Apple logo are trademarks of Apple Inc., registered in the U.S. and other countries.

OS X is a trademark of Apple Inc., registered in the U.S. and other countries.

AirPrint is a trademark of Apple Inc., registered in the U.S. and other countries.

iPhone is a trademark of Apple Inc., registered in the U.S. and other countries.

Microsoft<sup>®</sup> and Windows<sup>®</sup> are U.S. registered trademarks of Microsoft Corporation.

Amazon, Kindle, and all related logos are trademarks of Amazon.com, Inc. or its affiliates.

Wi-Fi and Wi-Fi Direct are registered trademarks of the Wi-Fi Alliance. (See <u>https://www.wi-fi.org/who-we-are/our-brands</u> for more details.)

# **Table of contents**

| 1 Get started                                                                                | 1      |
|----------------------------------------------------------------------------------------------|--------|
| Printer views                                                                                | 2      |
| Printer front view                                                                           | 2      |
| Printer back view                                                                            | 2      |
| Control panel features                                                                       | 3      |
| Base models                                                                                  | 3      |
| Wireless models                                                                              | 4      |
| Use the HP Smart app to print, copy, scan, and troubleshoot                                  | 6      |
| 2 Connect your printer                                                                       | 7      |
| Connect to a wireless network with a router                                                  |        |
| Connect your printer to a wireless network using Wi-Fi Protected Setup (WPS)                 | 8      |
| Connect your printer to a wireless network using HP printer software                         | 8      |
| Connect wirelessly without a router                                                          | 10     |
| Wireless settings                                                                            | 13     |
|                                                                                              |        |
| 3 Configure your printer                                                                     | 15     |
| Configure the printer using the HP Embedded Web Server (EWS) and HP Device Toolbox (Windows) | 16     |
| Accessing and Using the Embedded Web Server (EWS)                                            | 16     |
| Opening the HP Embedded Web Server (EWS) from the software (Windows 7)                       | 16     |
| Opening the HP Embedded Web Server (EWS) from a web browser                                  | 16     |
| Opening the HP Embedded Web Server (EWS) when using a Wi-Fi Direct connect                   | ion 17 |
| Navigating the HP Embedded Web Server                                                        | 17     |
| Configure IP network settings                                                                | 19     |
| View or change network settings                                                              | 19     |
| Rename the printer on a network                                                              | 19     |
| Manually configure IPv4 TCP/IP parameters                                                    | 19     |
| Assign or change the system password using the HP Embedded Web Server                        | 19     |
| Change energy-conservation settings                                                          | 20     |
| Set the Sleep/Auto Off After Inactivity setting                                              | 20     |
| Set the Shut Down After Inactivity delay and configure the printer to use 1 watt             | or     |
| less of power                                                                                | 20     |

|       | Set the Delay Shut Down setting                       |    |
|-------|-------------------------------------------------------|----|
|       | Update the firmware                                   | 22 |
|       | Update the firmware using the Firmware Update Utility |    |
|       | Change the printer connection type (Windows 7)        | 23 |
| 4 Lo  | ad media                                              | 25 |
|       | Configure the input tray for different paper sizes    |    |
|       | Load paper                                            | 27 |
|       | Load and print envelopes                              | 30 |
|       | Load and print labels                                 |    |
| 5 Pri | int                                                   | 35 |
|       | Print using a Windows computer                        |    |
|       | Select the paper type (Windows)                       |    |
|       | Manually print on both sides (Windows)                |    |
|       | Print multiple pages per sheet (Windows)              |    |
|       | Print using a Mac computer                            | 38 |
|       | Print with mobile devices                             | 39 |
| 6 Ma  | anage toner, media, and parts                         | 41 |
|       | Check the toner level                                 | 42 |
|       | Reload toner                                          | 43 |
|       | Replace the imaging drum                              |    |
|       | Order supplies, media, and parts                      | 48 |
| 7 So  | lve problems                                          | 49 |
|       | HP support                                            | 50 |
|       | Contact HP                                            | 50 |
|       | Register printer                                      | 50 |
|       | Additional warranty options                           | 50 |
|       | Additional information                                | 51 |
|       | Interpret control-panel light patterns                |    |
|       | Restore the factory-set defaults                      | 55 |
|       | Printer does not pick up paper or misfeeds            | 56 |
|       | Introduction                                          | 56 |
|       | The product does not pick up paper                    | 56 |
|       | The product picks up multiple sheets of paper         | 56 |
|       | Clear paper jams                                      | 57 |
|       | Introduction                                          | 57 |
|       | Jam locations                                         |    |

|          | Frequent or recurring paper jams                                                  | 58 |
|----------|-----------------------------------------------------------------------------------|----|
|          | Clear jams from the input tray                                                    | 59 |
|          | Clear jams from inside the product                                                | 61 |
|          | Clear jams from the output areas                                                  | 62 |
|          | Improve print quality                                                             | 63 |
|          | Introduction                                                                      | 63 |
|          | Reprint the document                                                              | 63 |
|          | Check the toner level                                                             | 63 |
|          | Update the printer firmware                                                       | 63 |
|          | Print from a different software program                                           | 63 |
|          | Check the paper type and print quality settings for the print job                 | 63 |
|          | Check the paper type loaded in the printer                                        | 64 |
|          | Check the paper type and print quality settings (Windows)                         | 64 |
|          | Check the paper type and print quality settings (OS X)                            | 64 |
|          | Visually inspect the imaging drum                                                 | 65 |
|          | Check paper and the printing environment                                          | 65 |
|          | Step one: Use paper that meets HP specifications                                  | 65 |
|          | Step two: Check the environment                                                   | 65 |
|          | Adjust Print Density                                                              |    |
|          | Resolving print quality problems                                                  | 67 |
|          | Solve wireless network problems                                                   | 72 |
|          | Introduction                                                                      | 72 |
|          | Wireless connectivity checklist                                                   | 72 |
|          | Perform a wireless network diagnostic test                                        | 73 |
|          | The printer does not print after the wireless configuration completes             | 73 |
|          | The printer does not print, and the computer has a third-party firewall installed | 74 |
|          | The wireless connection does not work after moving the wireless router or printer | 74 |
|          | Cannot connect more devices to the wireless printer (Wi-Fi Direct)                | 74 |
|          | The wireless printer loses communication when connected to a VPN                  | 75 |
|          | The network does not appear in the wireless networks list                         | 75 |
|          | The wireless network is not functioning                                           | 75 |
|          | Reduce interference on a wireless network                                         | 75 |
| Appendix | A Printer specifications                                                          | 77 |
|          | Technical specifications                                                          | 77 |
|          | Supported operating systems                                                       | 77 |
|          | Printer dimensions                                                                |    |
|          | Power consumption, electrical specifications, and acoustic emissions              | 79 |
|          | Operating-environment range                                                       |    |
|          | Warning icons                                                                     | 80 |
|          | Laser Warning                                                                     | 81 |

| 33 |
|----|
| 3  |

# 1 Get started

- <u>Printer views</u>
- <u>Control panel features</u>
- Use the HP Smart app to print, copy, scan, and troubleshoot

# **Printer views**

- <u>Printer front view</u>
- Printer back view

## **Printer front view**

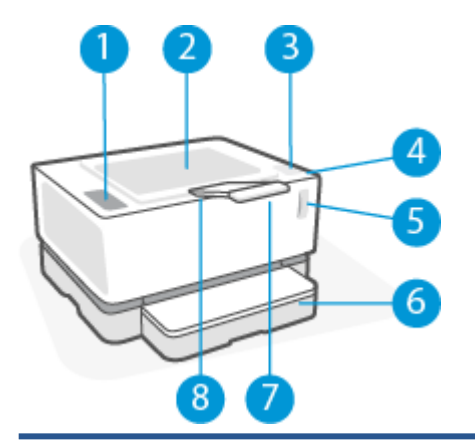

| 1 | Control panel         |
|---|-----------------------|
| 2 | Output bin            |
| 3 | Reload port           |
| 4 | Reload Status light   |
| 5 | Toner level indicator |
| 6 | Input tray            |
| 7 | Output bin extension  |
| 8 | Finger recess         |

## **Printer back view**

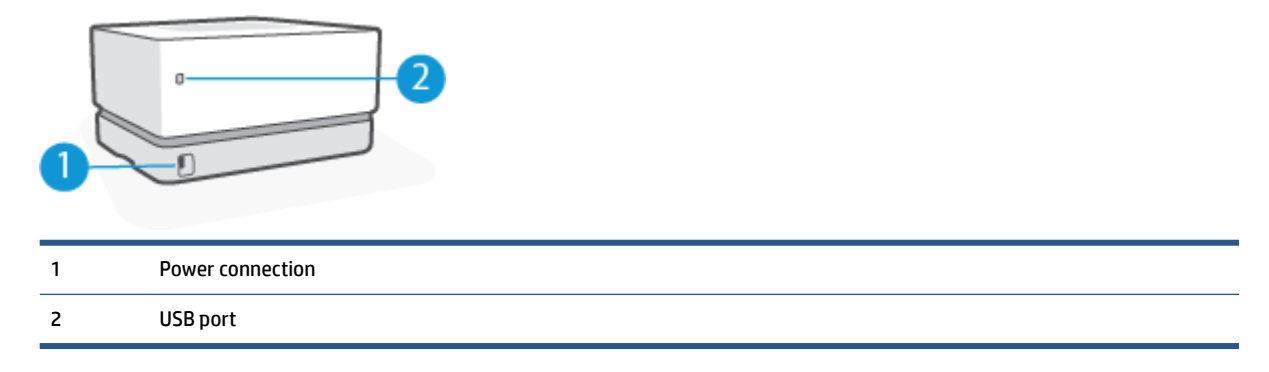

# **Control panel features**

## **Base models**

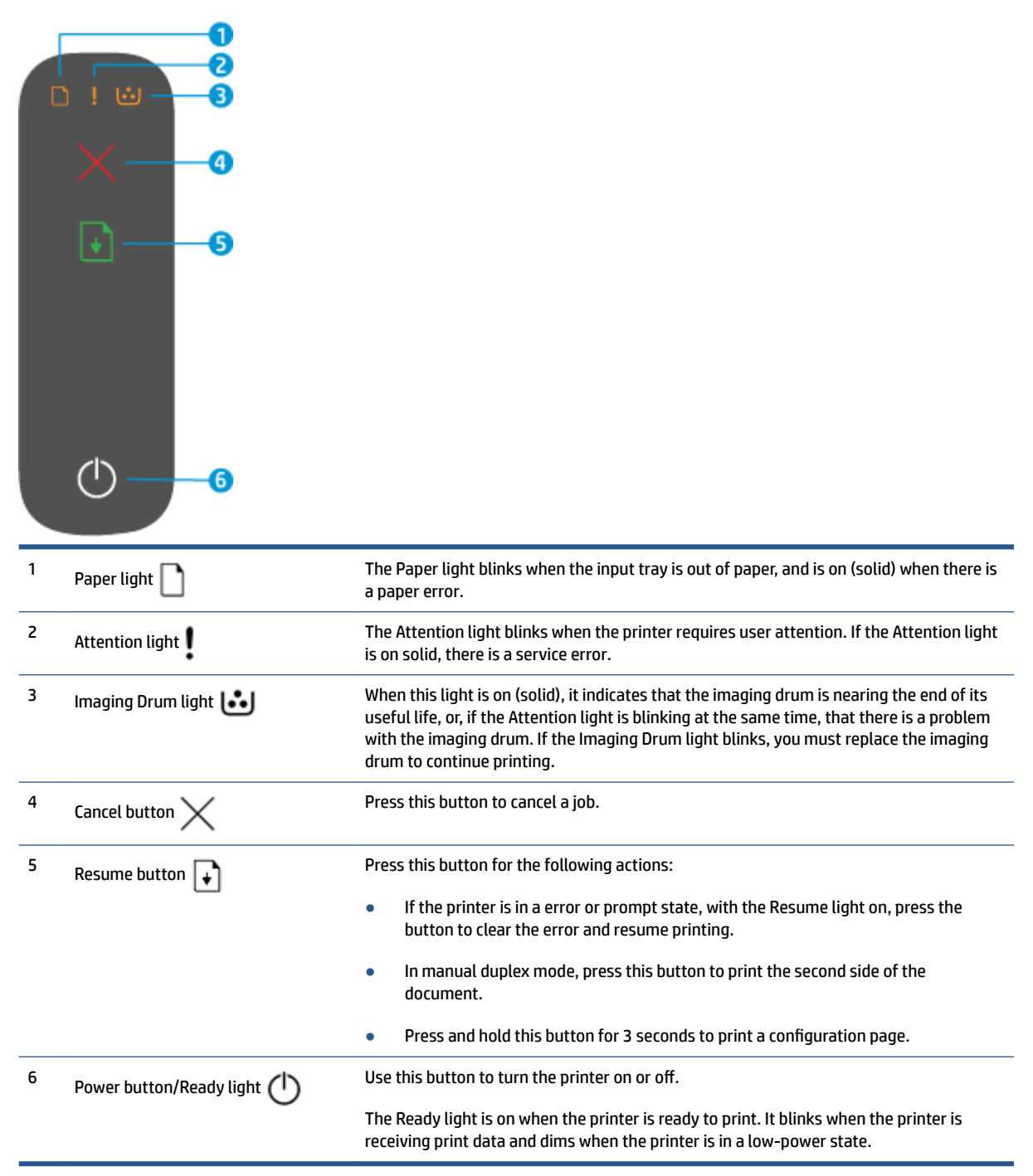

## Wireless models

|   | ו                               |                                                                                                    |
|---|---------------------------------|----------------------------------------------------------------------------------------------------|
|   | • <b>6</b>                      |                                                                                                    |
|   | ((y)) <b>6</b>                  |                                                                                                    |
|   |                                 |                                                                                                    |
|   | ( <sup>1</sup> )                |                                                                                                    |
| 1 | Paper light 🗋                   | The Paper light blinks when the input tray is out of paper, and is on (solid) when there is a paper error.                                                                                                    |
| 2 | Attention light                 | The Attention light blinks when the printer requires user attention. If the Attention light is on solid, there is a service error.                                                                                                    |
| 3 | Imaging Drum light 👪            | When this light is on (solid), it indicates that the imaging drum is nearing the end of its useful life, or, if the Attention light is blinking at the same time, that there is a problem with the imaging drum. If the Imaging Drum light blinks, you must replace the imaging drum to continue printing.  |
| 4 | Cancel button 🗙                 | Press this button to cancel a job.                                                                                                    |
| 5 | Resume button 😱                 | Press this button for the following actions:                                                                                                    |
|   | _                               | <ul> <li>If the printer is in a error or prompt state, with the Resume light on, press the<br/>button to clear the error and resume printing.</li> </ul>                                                                                                    |
|   |                                 | <ul> <li>In manual duplex mode, press this button to print the second side of the<br/>document.</li> </ul>                                                                                                    |
|   |                                 | • Press and hold this button for 3 seconds to print a configuration page.                                                                                                    |
| 6 | Wireless button and light ((4)) | Press this button to turn the wireless feature on or off.                                                                                                    |
|   |                                 | Press and hold this button to configure a WPS connection.                                                                                                    |
|   |                                 | If the Wireless button light glows steady blue, there is a stable wireless connection. If it is blinking blue, the printer is in wireless connection setup mode or WPS configuration is in progress. If the light glows amber, the printer cannot connect to the wireless network, or there is a WPS error. |

| 7 | Wi-Fi Direct button         | Press this button to turn Wi-Fi Direct on or off. Press this button to complete a Wi-F<br>Direct connection if it is blinking.                                  |
|---|-----------------------------|----------------------------------------------------------------------------------------------------|
| 8 | Power button/Ready light () | Use this button to turn the printer on or off.                                                                                                    |
|   | Ũ                           | The Ready light is on when the printer is ready to print. It blinks when the printer is receiving print data and dims when the printer is in a low-power state. |

## Use the HP Smart app to print, copy, scan, and troubleshoot

HP Smart helps you to set up, copy, scan, print, share, and manage your HP printer. You can share documents and images through email, text messages, and popular cloud and social media services (such as iCloud, Google Drive, Dropbox, and Facebook). You can also set up new HP printers, as well as monitor and order supplies.

The HP Smart app is compatible with the following mobile device and computer operating systems:

- i0S
- Android
- Windows 10
- Mac OS X 10.11 and later

NOTE: The HP Smart app might not be available in all languages. Some features might not be available with all printer models.

#### To install the HP Smart app

To install the app on your device, go to <u>123.hp.com</u> and follow the onscreen instructions to access your device's app store.

#### To open the HP Smart app on a Windows 10 computer

After installing the HP Smart app, from the device desktop, click Start, and then select HP Smart from the app list.

#### **Connect to your printer**

Make sure that your device is connected to the same network as the printer. Then HP Smart will automatically detect the printer.

#### Get more information about the HP Smart app

For more information about using HP Smart for printing, accessing printer features, and troubleshooting issues, go to:

- iOS/Android: www.hp.com/go/hpsmart-help
- Windows 10: <u>www.hp.com/go/hpsmartwin-help</u>
- Mac: <u>http://www.hp.com/go/hpsmartmac-help</u>

# 2 Connect your printer

The most up-to-date information for connecting your printer, and troubleshooting connection issues is available online from the HP Support sites. For example, the following topics can be found there:

- Learn more about configuring your network and the printer for wireless printing. <u>Click here to go online</u> <u>for more information</u>.
- Learn how to find your network security settings. <u>Click here to go online for more information.</u>
- Learn about the HP Print and Scan Doctor. <u>Click here to go online for more information.</u>

**NOTE:** This utility is only available for Windows operating system.

• Learn how to work with your firewall and antivirus programs during printer setup. <u>Click here to go online</u> <u>for more information</u>.

## Connect to a wireless network with a router

**NOTE:** This section is applicable to wireless printer models only.

### Connect your printer to a wireless network using Wi-Fi Protected Setup (WPS)

Before you can connect your printer to a wireless network using WPS, make sure you have the following:

• A wireless 802.11b/g/n network that includes a WPS-enabled wireless router or access point.

**NOTE:** The printer only supports connections using 2.4 GHz.

• A computer connected to the wireless network that you intend to connect the printer to. Be sure you have installed the HP printer software on the computer.

If you have a WPS router with a WPS push button, follow the **Push Button method**.

#### To use the Push Button Configuration (PBC) method

- **1.** Press and hold the Wireless button ((•)) for at least three seconds to start WPS Push Button method.
- 2. Press the WPS button on your router.

**NOTE:** The product begins a timer for approximately two minutes while a wireless connection is established.

### Connect your printer to a wireless network using HP printer software

To connect the printer to an integrated wireless WLAN 802.11 network, you will need the following:

• A wireless 802.11b/g/n network that includes a wireless router or access point.

**NOTE:** The printer only supports connections using 2.4 GHz.

- A computer connected to the wireless network that you intend to connect the printer to.
- Network name (SSID).
- WEP key or WPA Passphrase (if needed).

#### To connect your printer using HP printer software

1. Depending on whether you have installed the HP printer software or not, do one of the following:

#### If you have not installed the HP printer software on your computer

- **a.** Visit <u>www.support.hp.com</u> to download and install the printer software.
- **b.** Follow the onscreen instructions.

#### If you have the HP printer software installed on your computer

- **a.** Open the printer software.
- **b.** In the printer software, click **Tools**.

- c. Click Device Setup & Software.
- d. Click **Connect a new device**, and then follow the onscreen instructions.
- 2. After the printer connects successfully, the Wireless button (( $\phi$ ) glows blue.

# **Connect wirelessly without a router**

**NOTE:** This section is applicable to wireless printer models only.

With Wi-Fi Direct, you can print wirelessly from a computer, smart phone, tablet, or other wireless-capable device—without connecting to an existing wireless network.

#### **Guidelines for using Wi-Fi Direct**

- Make sure your computer or mobile device has the necessary software.
  - If you are using a computer, make sure you have installed the HP printer software.

If you have not installed the HP printer software on the computer, connect to Wi-Fi Direct first and then install the printer software. Select **Wireless** when prompted by the printer software for a connection type.

- If you are using a mobile device, make sure you have installed a compatible printing app. For more
  information, visit the HP Mobile Printing website at <u>www.hp.com/go/mobileprinting</u>. If a local
  version of this website is not available in your country/region or language, you might be directed to
  the HP Mobile Printing website in another country/region or language.
- Make sure Wi-Fi Direct for your printer is turned on.
- Up to five computers and mobile devices can use the same Wi-Fi Direct connection.
- Wi-Fi Direct can be used regardless of whether the printer is connected to a network using a wireless connection or not.
- Wi-Fi Direct cannot be used to connect a computer, mobile device, or printer to the Internet.
- To learn more about setting up a Wi-Fi Direct connection, visit <u>www.hp.com/go/wifidirectprinting</u>.

#### To turn Wi-Fi Direct on or off from the control panel

On the printer control panel, press the Wi-Fi Direct button .

When Wi-Fi Direct is turned on, the Wi-Fi Direct button glows steady white.

#### **Wi-Fi Direct connection security setting**

- If the Wi-Fi Direct connection security for the printer is **Automatic**, the Wi-Fi Direct password is set to 12345678 and cannot be changed.
- If the Wi-Fi Direct connection security for the printer is set to **Manual**, you need to do one of the following to connect to the printer on your mobile device or compter.
  - If the Wi-Fi Direct button is blinking, press it.
  - If the printer prints out a page with a PIN code, use the PIN to complete the connection to the device.

- ☆ TIP:
  - You can also turn on Wi-Fi Direct or change the Wi-Fi Direct connection security setting from the EWS.
  - To find the Wi-Fi Direct name and password, press and hold the Resume button 💽 on the printer for 3 seconds to print a Configuration Report.

#### To print from a wireless-capable mobile device that supports Wi-Fi Direct

NOTE: Available wireless connection methods vary depending on the operating system of your mobile device. For more information, visit <u>www.hp.com/go/wifidirectprinting</u>.

Make sure you have installed the latest version of HP Print Service Plugin on your mobile device (if using an Android device). You can download this plugin from the Google Play application store.

- 1. Make sure you have turned on Wi-Fi Direct on the printer.
- 2. Turn on Wi-Fi Direct on your mobile device. For more information, see the documentation provided with the mobile device.
- **3.** From your mobile device, select a document from a print enabled application, and then select the option to print the document.

The list of available printers appears.

- 4. From the list of available printers, choose the Wi-Fi Direct name.
- 5. Print your document.

#### To print from a wireless-capable mobile device that does not support Wi-Fi Direct

**NOTE:** Available wireless connection methods vary depending on the operating system of your mobile device. For more information, visit <u>www.hp.com/go/wifidirectprinting</u>.

Make sure you have installed a compatible printing app on your mobile device. For more information, visit the HP Mobile Printing website at <a href="http://www.hp.com/go/mobileprinting">www.hp.com/go/mobileprinting</a>. If a local version of this website is not available in your country/region or language, you might be directed to the HP Mobile Printing website in another country/region or language.

- 1. Make sure you have turned on Wi-Fi Direct on the printer.
- 2. Turn on the Wi-Fi connection on your mobile device. For more information, see the documentation provided with the mobile device.
- **NOTE:** If your mobile device does not support Wi-Fi, you are not able to use Wi-Fi Direct.
- 3. From the mobile device, connect to a new network. Use the process you normally use to connect to a new wireless network or hotspot. Choose the Wi-Fi Direct name from the list of wireless networks shown. The network name is based on the name of your printer.

Enter the Wi-Fi Direct password when prompted.

**4.** Print your document.

#### To print from a wireless-capable computer

- 1. Make sure you have turned on Wi-Fi Direct on the printer.
- 2. Turn on the computer's Wi-Fi connection. For more information, see the documentation provided with the computer.
- **NOTE:** If your computer does not support Wi-Fi, you are not able to use Wi-Fi Direct.
- **3.** From the computer, connect to a new network. Use the process you normally use to connect to a new wireless network or hotspot. Choose the Wi-Fi Direct name from the list of wireless networks shown. The network name is based on the name of your printer.

Enter the Wi-Fi Direct password when prompted.

**4.** Print your document.

## **Wireless settings**

You can set up and manage your printer wireless connection. This includes printing information about network settings, turning the wireless function on or off, and restoring wireless settings.

#### To turn on or off the wireless capability of the printer

Press the Wireless button ((•)) to turn on or off the printer wireless capabilities.

- If the printer has an active connection to a wireless network, the Wireless button ((•)) is blue.
- If wireless is turned off, the Wireless button ((+)) will not be lit.

#### To restore network settings to default settings

• Press and hold the Wireless button ((•)) and the Cancel button imes at the same time for at least three

seconds. The printer restarts and then the Wireless light (()) starts blinking blue, indicating the printer is in Auto Wireless Connect (AWC) setup mode. You can now set up a wireless connection between the printer and your device.

# **3 Configure your printer**

- <u>Configure the printer using the HP Embedded Web Server (EWS) and HP Device Toolbox (Windows)</u>
- <u>Update the firmware</u>
- <u>Change the printer connection type (Windows 7)</u>

# Configure the printer using the HP Embedded Web Server (EWS) and HP Device Toolbox (Windows)

Use the HP Embedded Web Server to manage printing functions from your computer.

- View printer status information
- Determine the remaining life for all supplies and order new ones
- Receive notification of printer and supplies events
- View and change network configuration

The HP Embedded Web Server works when the printer is connected to your computer via an IP-based network or USB. The HP Embedded Web Server does not support IPX-based printer connections. You do not have to have Internet access to open and use the HP Embedded Web Server.

When the printer is connected to the network, you can connect to the HP Embedded Web Server directly, and it is automatically available.

When the printer is connected via USB (not connected to the network) you use the HP Device Toolbox software to connect to the HP Embedded Web Server.

**NOTE:** If the printer is connected to a Windows computer via USB, you must use the HP Device Toolbox software application to connect to the HP Embedded Web Server (EWS). HP Device Toolbox is available only if you installed the full printer software. Depending on how the printer is connected, some features might not be available. If the printer is connected to a Windows computer via a network, or to a Mac computer, additional software is not needed to connect to the EWS.

**NOTE:** The HP Embedded Web Server is not accessible beyond the network firewall.

### Accessing and Using the Embedded Web Server (EWS)

The following sections provide instructions for accessing and navigating the HP Embedded Web Server.

#### Opening the HP Embedded Web Server (EWS) from the software (Windows 7)

- **NOTE:** HP Printer Assistant is part of the HP printer software for Windows 7 operating systems. Visit the product support site to find the software available for your printer and operating system.
  - **1.** Open the HP Printer Assistant.

From the computer desktop, click **Start**, select **All Programs**, click **HP**, click the folder for the printer, and then select the printer name.

2. In the HP Printer Assistant, select **Print**, and then select **HP Device Toolbox**.

#### Opening the HP Embedded Web Server (EWS) from a web browser

The following requires a network connection.

- **1.** Print a configuration page to determine the IP address or host name.
  - **a.** Press and hold the Resume button **i** for three seconds.
  - **b.** Release the Resume button **.**

2. Open a web browser, and in the address line, type the IP address or host name exactly as it displays on the printer configuration page. Press the Enter key on the computer keyboard. The EWS opens.

https://10.10.XXXXX/

**NOTE:** If the web browser displays a message indicating that accessing the website might not be safe, select the option to continue to the website. Accessing this website will not harm the computer.

#### Opening the HP Embedded Web Server (EWS) when using a Wi-Fi Direct connection

- 1. Set up a Wi-Fi Direct connection between your device and the printer.
- 2. Open a web browser, type the IP address 192.168.223.1 in the address line, and press the Enter key. The EWS opens.

https://10.10.XXXXX/

NOTE: If the web browser displays a message indicating that accessing the website might not be safe, select the option to continue to the website. Accessing this website will not harm the computer.

#### **Navigating the HP Embedded Web Server**

The table below provides a summary of the features available through the HP Embedded Web Server.

| Tab or section                | Description                                                                                                    |                                                                                        |
|-------------------------------|----------------------------------------------------------------------------------------------------|----------------------------------------------------------------------------------------|
| Home tab                      | <ul> <li>Device Status: Shows the printer status and shows the appropriate remaining of HP supplies.</li> </ul>                                                                                                    | ximate percent life                                                                    |
| Provides printer, status, and |                                                                                                    |                                                                                        |
| configuration information.    | <ul> <li>Supplies Status: Shows the approximate percent life remain<br/>supply life remaining can vary. Consider having a replacemer<br/>when print quality is no longer acceptable. The supply does r<br/>unless the print quality is no longer acceptable.</li> </ul> | ng of HP supplies. Actual<br>It supply available to install<br>Iot need to be replaced |
|                               | • <b>Device Configuration</b> : Shows the information found on the p and other device configuration settings.                                                                                                    | rinter configuration page                                                              |
|                               | <ul> <li>Network Summary: Shows the information found on the prin<br/>page and other network configuration settings.</li> </ul>                                                                                                    | iter network configuration                                                             |
|                               | • <b>Event Log</b> : Shows a list of all printer events and errors.                                                                                                    |                                                                                        |
|                               | • <b>Open Source Licenses</b> : Shows a summary of the licenses for programs that can be used with the printer.                                                                                                    | open source software                                                                   |

#### Table 3-1 HP Embedded Web Server Options

#### Table 3-1 HP Embedded Web Server Options (continued)

| Tab or section                                                                             | Description                                                                                                    |  |
|--------------------------------------------------------------------------------------------|----------------------------------------------------------------------------------------------------|--|
| System tab                                                                                 | • <b>Device Information</b> : Provides basic printer and company information.                                                                                                    |  |
| Provides the ability to configure the                                                      | • <b>Paper Setup</b> : Change the default paper-handling settings for the printer.                                                                                                 |  |
| printer from your computer.                                                                | <ul> <li>Energy Settings: Change the default times for entering Sleep/Auto Off mode or<br/>automatic shut down.</li> </ul>                                                         |  |
|                                                                                            | • <b>System Setup</b> : Change the system defaults for the printer.                                                                                                    |  |
|                                                                                            | • Service: Make adjustments for environmental factors such as humidity and altitude, control archive print mode, change the USB speed, and restore factory default settings.       |  |
|                                                                                            | <ul> <li>Administration: Set or change the printer password, enable or disable PJL device access<br/>commands, specify signature check preference for firmware updates.</li> </ul> |  |
|                                                                                            | <b>NOTE:</b> The <b>System</b> tab can be password-protected. If this printer is on a network, always consult with the administrator before changing settings on this tab.         |  |
| Networking tab                                                                             | Network administrators can use this tab to control network-related settings for the printer                                                                                        |  |
| (Wireless models only)                                                                     | Wireless Direct and Google Cloud Print functionality.                                                                                                    |  |
| Provides the ability to change<br>network settings from your<br>computer or mobile device. | <b>NOTE:</b> The <b>Network</b> tab can be password-protected. If this printer is on a network, always consult with the administrator before changing settings on this tab.        |  |

### **Configure IP network settings**

Use the following sections to configure the printer network settings.

#### View or change network settings

Use the HP Embedded Web Server to view or change IP configuration settings.

- 1. Open the HP Embedded Web Server (EWS).
- 2. Click the **Networking** tab to obtain network information. Change settings as needed.

#### Rename the printer on a network

To rename the printer on a network so that it can be uniquely identified, use the HP Embedded Web Server.

- 1. Open the HP Embedded Web Server (EWS).
- 2. Open the **System** tab.
- **3.** On the **Device Information** page, the default printer name is in the **Device Description** field. You can change this name to uniquely identify this printer.
- **NOTE:** Completing the other fields on this page is optional.
- 4. Click the **Apply** button to save the changes.

#### Manually configure IPv4 TCP/IP parameters

Use the EWS to manually set an IPv4 address, subnet mask, and default gateway.

- 1. Open the HP Embedded Web Server (EWS).
- 2. On the **Networking** tab, click **IPv4 Configuration** in the left navigation pane.
- **3.** From the **IP Preferred Address Method** drop-down, select **Manual**, and then edit the IPv4 configuration settings.
- 4. Click the **Apply** button.

### Assign or change the system password using the HP Embedded Web Server

Assign an administrator password for access to the printer and the HP Embedded Web Server so that unauthorized users cannot change the printer settings.

- 1. Open the HP Embedded Web Server (EWS).
- 2. On the **System** tab, click the **Administration** link in the left navigation pane.
- 3. In the area labeled **Product Security**, enter the password in the **Password** field.
- 4. Re-enter the password in the **Confirm Password** field.
- 5. Click the Apply button.
  - **NOTE:** Make note of the password and store it in a safe place.

### **Change energy-conservation settings**

The printer includes several economy features to conserve energy and supplies.

### Set the Sleep/Auto Off After Inactivity setting

Use the EWS to set the amount of idle time before the printer enters sleep mode.

Complete the following procedure to change the Sleep/Auto Off After Inactivity setting:

- 1. Open the HP Embedded Web Server (EWS).
  - Use the HP Smart app to access the EWS, if available.
  - Use the HP Printer Assistant for Windows 7 systems.
  - Press and hold the Resume button it to print a configuration page, then navigate to the IP address shown on the printer configuration page.

https://10.10.XXXXX/

- **NOTE:** If you receive a message indicating that accessing the website might not be safe, select the option to continue to the website. Accessing this website will not harm the computer.
- 2. Click the **System** tab, and then select **Energy Settings**.
- **3.** From the **Sleep/Auto Off After Inactivity** drop-down, select the time for the delay.
- 4. Click the **Apply** button.

#### Set the Shut Down After Inactivity delay and configure the printer to use 1 watt or less of power

Use the EWS to set the amount of time before the printer shuts down.

**NOTE:** After the printer shuts down, the power consumption is 1 watt or less.

Complete the following procedure to change the Shut Down After Inactivity setting:

- 1. Open the HP Embedded Web Server (EWS).
  - Use the HP Smart app to access the EWS, if available.
  - Use the HP Printer Assistant for Windows 7 systems.
  - Press and hold the Resume button 💽 to print a configuration page, then navigate to the IP address shown on the printer configuration page.

🥌 https://10.10.XXXXX/

- **NOTE:** If you receive a message indicating that accessing the website might not be safe, select the option to continue to the website. Accessing this website will not harm the computer.
- 2. Click the **System** tab, and then select **Energy Settings**.
- 3. From the **Shut Down After Inactivity** drop-down, select the time for the delay.

**NOTE:** The default value is **4 hours**.

4. Click the **Apply** button.

#### Set the Delay Shut Down setting

Use the EWS to select whether or not the printer delays shutting down after the Power button (1) is pressed.

Complete the following procedure to change the Delay Shut Down setting:

- 1. Open the HP Embedded Web Server (EWS).
  - Use the HP Smart app to access the EWS, if available.
  - Use the HP Printer Assistant for Windows 7 systems.
  - Press and hold the Resume button to print a configuration page, then navigate to the IP address shown on the printer configuration page.

https://10.10.XXXXX/

**NOTE:** If you receive a message indicating that accessing the website might not be safe, select the option to continue to the website. Accessing this website will not harm the computer.

- 2. Click the **System** tab, and then select **Energy Settings**.
- 3. Select or clear the **Delay when ports are active** option.
- **NOTE:** When this option is selected the printer will not shut down unless all ports are inactive. An active network link will prevent the printer from shutting down.

## **Update the firmware**

HP offers periodic printer updates. Follow these steps to update the printer firmware for a single printer.

### Update the firmware using the Firmware Update Utility

Use these steps to manually download and install the Firmware Update Utility from HP.com.

NOTE: This method is the only firmware update option available for printers connected to the computer via a USB cable. It also works for printers connected to a network.

**NOTE:** You must have a print driver installed in order to use this method.

- 1. Go to <u>www.hp.com/go/support</u>, select your country/region or language, and then click the **Software and Drivers** link.
- 2. Type the printer name in the search field, press the Enter button, and then select the printer from the list of search results.
- **3.** Select the operating system.
- 4. Under the Firmware section, locate the Firmware Update Utility.
- 5. Click Download, click Run, and then click Run again.
- 6. When the utility launches, select the printer from the drop-down list, and then click **Send Firmware**.
- NOTE: To print a configuration page to verify the installed firmware version before or after the update process, click **Print Config**.
- **7.** Follow the on-screen instructions to complete the installation, and then click the **Exit** button to close the utility.

# Change the printer connection type (Windows 7)

**NOTE:** This section is applicable to wireless printer models only.

If you have been using the printer on a USB (cable) connection, and you are using HP Printer Assistant software, you can change the connection type to a wireless connection.

- **NOTE:** HP Printer assistant is part of the HP printer software for Windows 7 operating systems. Visit the product support site to find the software available for your printer and operating system.
  - **1.** Open the HP Printer Assistant.
    - From the computer desktop, click **Start**, select **All Programs**, click **HP**, click the folder for the printer, and then select the printer name.
  - In the HP Printer Assistant, select Tools from the navigation bar, and then select Device Setup & Software.

# 4 Load media

- <u>Configure the input tray for different paper sizes</u>
- Load paper
- Load and print envelopes
- Load and print labels

## Configure the input tray for different paper sizes

**NOTE:** This section is applicable only to printer models that support Legal and Oficio paper sizes.

Some printer models support Legal and Oficio paper sizes. If your printer model supports these paper sizes, you will need to change the orientation of the paper-length guide when you switch between large and small paper sizes.

To determine if your printer supports Legal/Oficio paper, compare the paper-length guide on your printer to the following images.

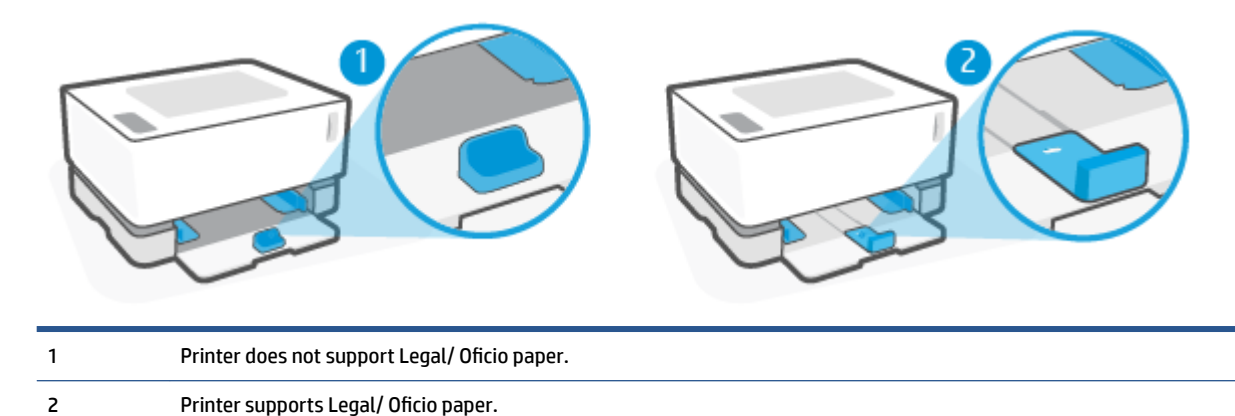

#### **Paper-guide orientation**

• To load A4/Letter or larger paper, envelopes or labels, the paper-length guide must be in this orientation:

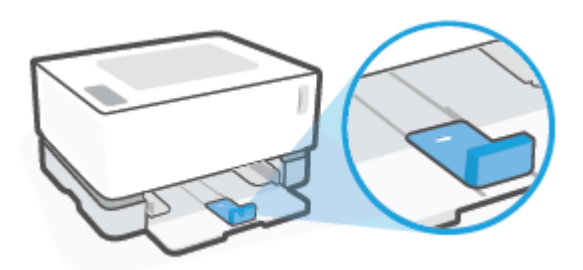

• To load paper smaller than A4/Letter, the paper-length guide must be in this orientation:

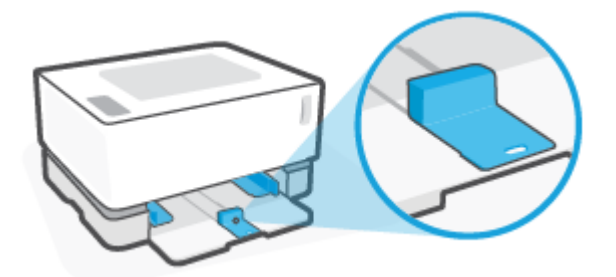

#### To turn the paper-length guide

**1.** Remove the input tray cover, if needed.

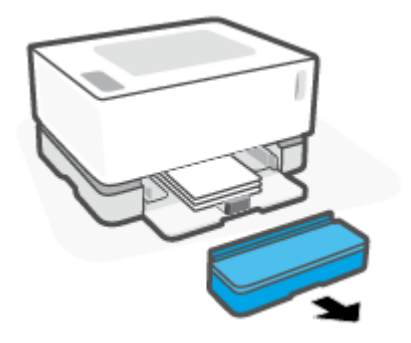

- **2.** Remove all paper from the input tray.
- **3.** Slide the paper-length guide to the outside edge of the input tray.

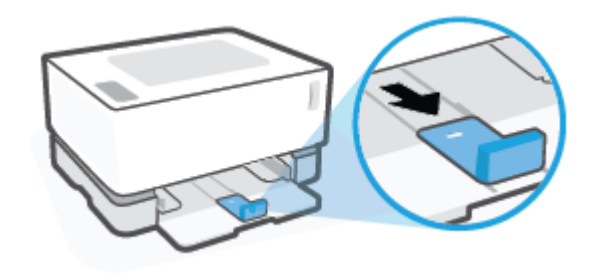

**NOTE:** The guide is shown here in the correct orientation for A4/Letter or larger paper.

4. Remove the input tray.

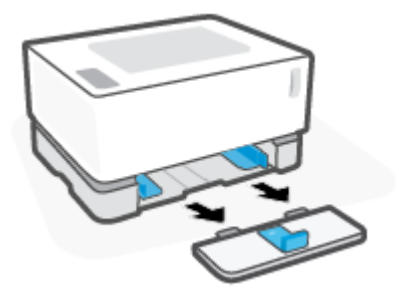

**5.** Slide the paper-length guide off the input tray, turn it around, and then slide it back onto the track in the tray.

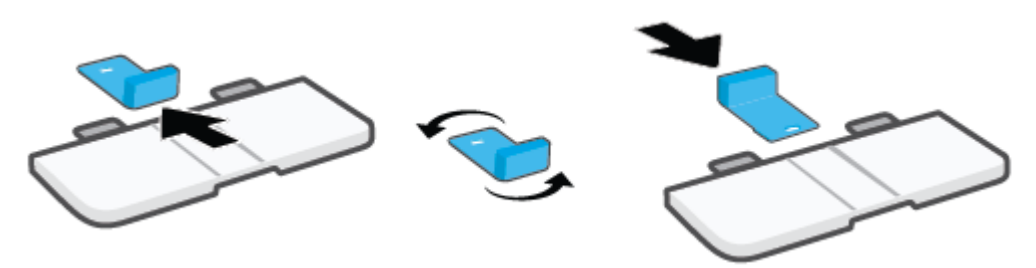

- NOTE: The guide is shown being turned for loading paper smaller than A4/Letter. To load larger paper, turn the guide in the opposite direction.
- 6. Reinstall the input tray.

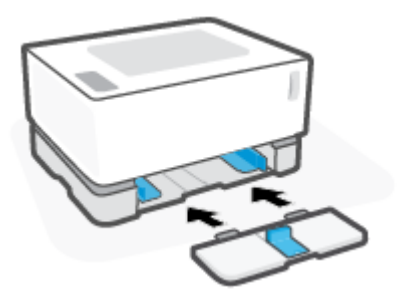

## **Load paper**

The following information describes how to load paper into the input tray.

**NOTE:** To avoid paper jams:

- Never add or remove paper from the input tray during printing.
- Before loading the input tray, remove all of the paper from the input tray and straighten the stack.
- Use paper that is not wrinkled, folded, or damaged.

#### To load paper

**1.** Remove the input tray cover.

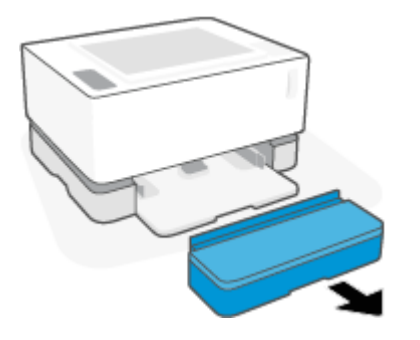

- 2. Remove paper from the input tray, if any.
- **3.** Check that the paper-length guide is in the proper orientation for the paper size you are loading. For more information, see <u>Configure the input tray for different paper sizes on page 25</u>.
- 4. Slide the paper guides outward to make room for the paper.
- **NOTE:** For Legal size paper, extend the paper-length guide off the edge of the tray and check that "LGL" shows in the window.

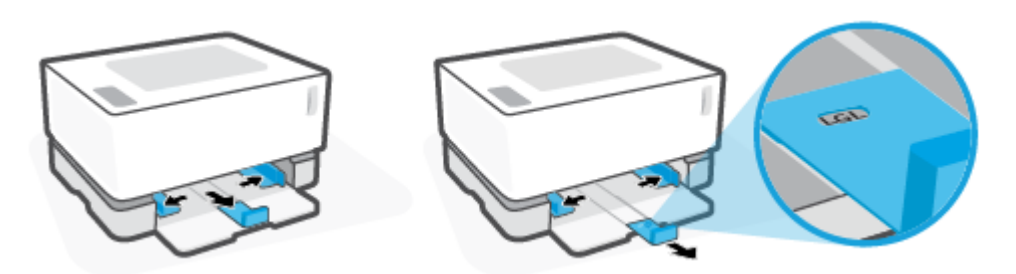

- NOTE: The paper-length guide is shown here in the proper orientation for A4/Letter or larger paper. To load smaller paper, the guide must be turned in the opposite direction. For more information, see <u>Configure the input tray for different paper sizes on page 25</u>.
- 5. Flex or fan the edge of the paper stack to separate the pages before loading.

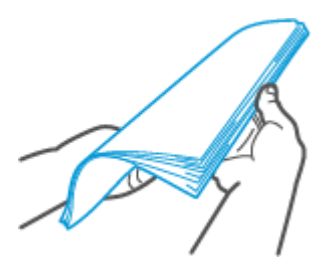

6. Insert the stack of paper into the input tray with the top forward and the side to be printed on facing up. Push the paper all the way in until it contacts the rear stop.

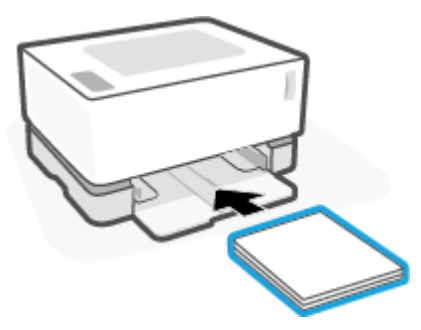

7. Slide the paper guides to the edges of the paper stack until they stop.

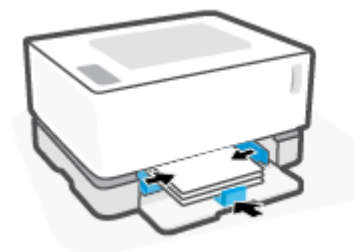

8. Replace the input tray cover.

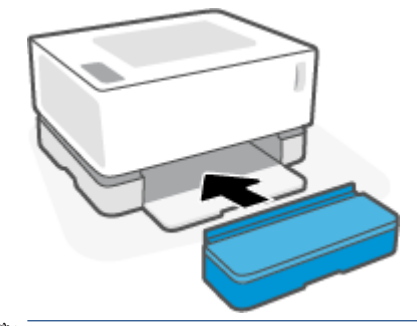

**NOTE:** The cover cannot be used when paper larger than A4/Letter is loaded.
## Load and print envelopes

#### To load envelopes

1. Remove the input tray cover.

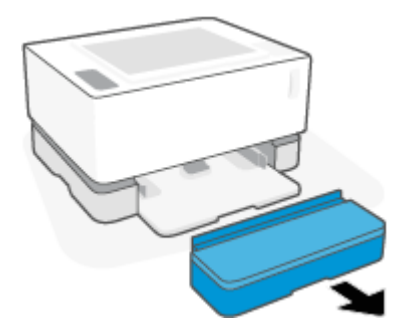

2. Slide the paper guides to the edges of the input tray.

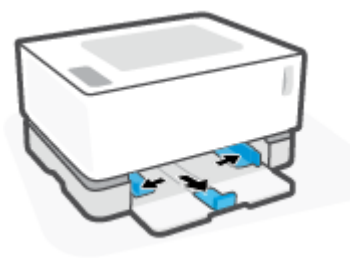

- **3.** Remove all paper from the input tray.
- 4. Check that the paper-length guide is in the proper orientation for loading envelopes. For more information, see <u>Configure the input tray for different paper sizes on page 25</u>.
- 5. Insert the envelope into the middle of the input tray, with the short, postage end toward the back of the tray. The side to be printed on should face up.
- 6. Slide the paper guides to the edges of the envelope until they stop.

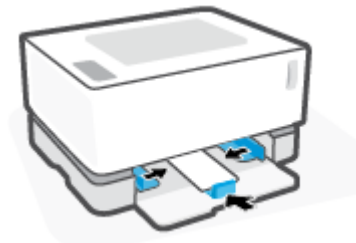

7. Replace the input tray cover.

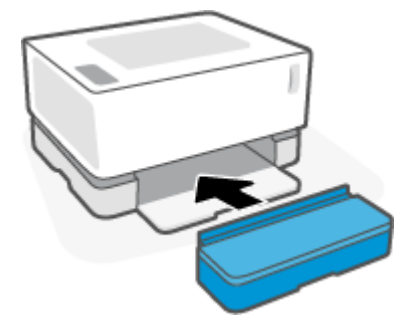

#### **To print envelopes**

- 1. From the software program, select the **Print** option.
- 2. Select the printer from the list of printers.
- 3. Click the button that opens the Properties dialog box. Depending on your software application, this button might be called **Properties**, **Preferences**, **Options**, **Printer Setup**, **Printer Properties**, or **Printer**.
- 4. Click or tap the **Paper/Quality** tab.
- 5. In the **Media** drop-down list, select **Envelope**.
- 6. Click the **OK** button to close the **Document Properties** dialog box.
- 7. In the **Print** dialog box, click the **OK** button to print the job.

## Load and print labels

#### To load labels

1. Remove the input tray cover.

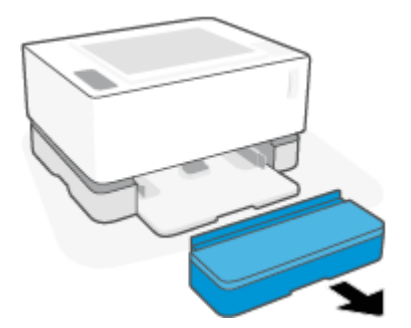

2. Slide the paper guides to the edges of the input tray.

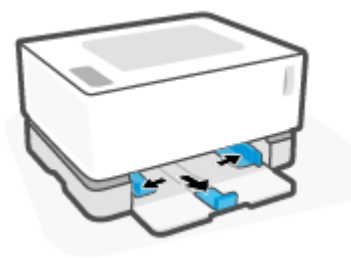

- **3.** Remove all paper from the input tray.
- 4. Check that the paper-length guide is in the proper orientation for loading labels. For more information, see <u>Configure the input tray for different paper sizes on page 25</u>.
- 5. Insert the sheet of labels into the middle of the input tray, with the top edge of the sheet toward the back of the tray. The side to be printed on should face up.

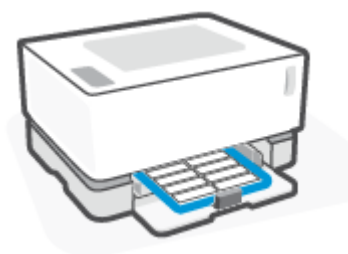

6. Slide the paper guides to the edges of the sheet until they stop.

7. Replace the input tray cover.

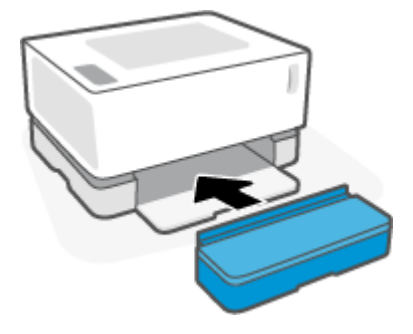

#### **To print labels**

- 1. From the software program, select the **Print** option.
- 2. Select the printer from the list of printers.
- 3. Click the button that opens the Properties dialog box. Depending on your software application, this button might be called **Properties**, **Preferences**, **Options**, **Printer Setup**, **Printer Properties**, or **Printer**.
- 4. Click the **Paper/Quality** tab.
- 5. In the Media drop-down list, select Labels.
- 6. Click the **OK** button to close the **Document Properties** dialog box.
- 7. In the **Print** dialog box, click the **OK** button to print the job.

# 5 Print

- Print using a Windows computer
- Print using a Mac computer
- Print with mobile devices

NOTE: When the Power light 🕐 is blinking and all other control panel lights are off, the printer is

initializing, cooling down, performing automatic cleaning routines, or shutting down. When the printer is cooling down, print jobs might pause. Print jobs will continue when the engine is ready. This might take several minutes.

To provide productive printing, this printer may automatically enter cool down mode under certain environmental conditions when required.

## **Print using a Windows computer**

The following procedure describes the basic printing process for Windows.

- 1. For wireless printing, make sure your printer is connected to the same network as your computer or device. If you want to print without connecting to a router, use Wi-Fi Direct.
- 2. From the software program, select the **Print** option.
- **3.** Select the printer from the list of printers.
- 4. Click the button that opens the **Properties** dialog box.

Depending on your software application, this button might be called **Properties**, **Options**, **Printer Setup**, **Printer Properties**, **Printer**, or **Preferences**.

- 5. Click or tap the tabs in the print driver to configure the available options.
- 6. Click or tap the **OK** button to return to the **Print** dialog box. Select the number of copies to print from this screen.
- 7. Click or tap the **OK** button to print the job.

### Select the paper type (Windows)

- 1. From the software program, select the **Print** option.
- 2. Select the printer from the list of printers.
- 3. Click the button that opens the **Properties** dialog box.

Depending on your software application, this button might be called **Properties**, **Options**, **Printer Setup**, **Printer Properties**, **Printer**, or **Preferences**.

- 4. Click or tap the **Printing Shortcuts** tab.
- 5. From the **Paper Type** drop-down list, select the correct paper type, and then click or tap the **OK** button to close the **Properties** or **Preferences** dialog box.
- 6. In the **Print** dialog box, click the **OK** button to print the job.

### Manually print on both sides (Windows)

- 1. From the software program, select the **Print** option.
- 2. Select the printer from the list of printers.
- 3. Click the button that opens the **Properties** dialog box.

Depending on your software application, this button might be called **Properties**, **Options**, **Printer Setup**, **Printer Properties**, **Printer**, or **Preferences**.

- 4. Click the **Layout** tab.
- 5. Select the appropriate duplex option from the **Print on Both Sides Manually** drop-down list, and then click the **OK** button.
- 6. In the **Print** dialog box, click the **OK** button to print the job. The printer will print the first side of all the pages in the document first.
- 7. Retrieve the printed stack from the output bin, and place it with the printed-side facing down, top edge first in the input tray.
- 8. At the computer, click the **OK** button to print the second side of the job.
- 9. If prompted, select the appropriate control panel button to continue.

### Print multiple pages per sheet (Windows)

- 1. From the software program, select the **Print** option.
- 2. Select the printer from the list of printers.
- 3. Click the button that opens the **Properties** dialog box.

Depending on your software application, this button might be called **Properties**, **Options**, **Printer Setup**, **Printer Properties**, **Printer**, or **Preferences**.

- 4. Click or tap the **Layout** tab.
- 5. Select the correct **Orientation** option.
- 6. Select the number of pages you want to print on each sheet from the **Pages per Sheet** option.
- 7. Windows 7 only: Click or tap the Advanced button.
- 8. Select how you want the pages to be arranged on each sheet from the **Pages per Sheet Layout** option.
- 9. Windows 7 only: Click or tap the OK button to close the Advanced Options dialog box.
- 10. Click or tap the **OK** button to close the **Properties** or **Preferences** dialog box.

## Print using a Mac computer

Instructions for HP AirPrint-compatible printers and Mac computers with macOS and OS X 10.7 (Lion) and later.

You can print from a Mac computer that is running AirPrint as long as the printer is connected to the computer through a Wi-Fi network connection. When you use AirPrint, you do not need to download a driver to your computer.

#### To connect the printer

- **1.** Connect the printer and the computer:
  - For wireless printing, verify that the printer has a good wireless connection and is connected to the same network as the computer.
  - For USB-connected printers, connect the printer to the computer via USB cable.
- 2. Open System Preferences on the computer, and select Printers and Scanners.
- 3. Click (+) and choose the printer from the displayed list of printers, and then click Add.

#### **To print**

Once connected, use the Print command from your application or program to display the printing options. Select your printer from the list of printers available for your computer and applications. Refer to the documentation or help provided with your application for additional information.

#### To monitor supply levels

▲ Go to <u>123.hp.com</u> to download and install additional applications compatible with your printer, including utilities you can use to monitor supply levels.

## Print with mobile devices

**NOTE:** This section is applicable to wireless printer models only.

You can print documents and photos directly from your mobile devices, including iOS, Android, Windows Mobile, Chromebook and Amazon Kindle.

**NOTE:** You can also use the HP Smart app to print from mobile devices.

- 1. Make sure your printer is connected to the same network as your mobile device. If you want to print without connecting to a router, use Wi-Fi Direct to print from a mobile device.
- 2. Enable printing on your mobile device:
  - **iOS:** Use the **Print** option from the **Share** menu.

**NOTE:** Devices running iOS 4.2 or later have AirPrint preinstalled.

• Android: Download the HP Print Service Plugin (supported by most Android devices) from the Google Play Store and enable it on your device.

**NOTE:** Devices running Android 4.4 or later are supported by the HP Print Service Plugin. Devices running Android 4.3 or earlier can print using the HP ePrint app, available in the Google Play Store.

• Windows Mobile: Tap Print from the Device menu.

**NOTE:** If your printer is not listed, you might need to do a one-time setup of the printer using the **Add Printer** wizard.

- **Chromebook:** Download and install the **HP Print for Chrome** app from the Chrome Web Store to enable Wi-Fi printing.
- **Amazon Kindle Fire HD9 and HDX:** The first time you select **Print** on your device, the HP Print Service Plugin is automatically downloaded to enable mobile printing.
- **NOTE:** For detailed information about enabling printing from your mobile devices, visit the HP Mobile Printing website (<u>www.hp.com/go/mobileprinting</u>). If a local version of this website is not available in your country/region or language, you might be directed to the HP Mobile Printing website in another country/region or language.
- 3. Make sure the loaded paper matches the paper settings of the printer. Accurately setting the paper size for the paper that is loaded enables your mobile device to know what paper size it is printing.

# 6 Manage toner, media, and parts

- <u>Check the toner level</u>
- Reload toner
- <u>Replace the imaging drum</u>
- Order supplies, media, and parts

## **Check the toner level**

When the toner in the printer runs low, you will need one or two HP Toner Reload Kits to add toner. You can purchase original HP Toner Reload Kits from <u>www.hp.com/buy/supplies</u> or your local HP reseller.

Check the toner level indicator on the front of the printer to determine when to add toner.

**NOTE:** Always check the Reload Status light next to the reload port to determine whether or not toner can be added.

Toner can be added when the Reload Status light next to the reload port glows white. Toner cannot be added when the light is off. If the light is off, there may still be too much toner to accept a full reload, or the imaging drum may need to be replaced soon.

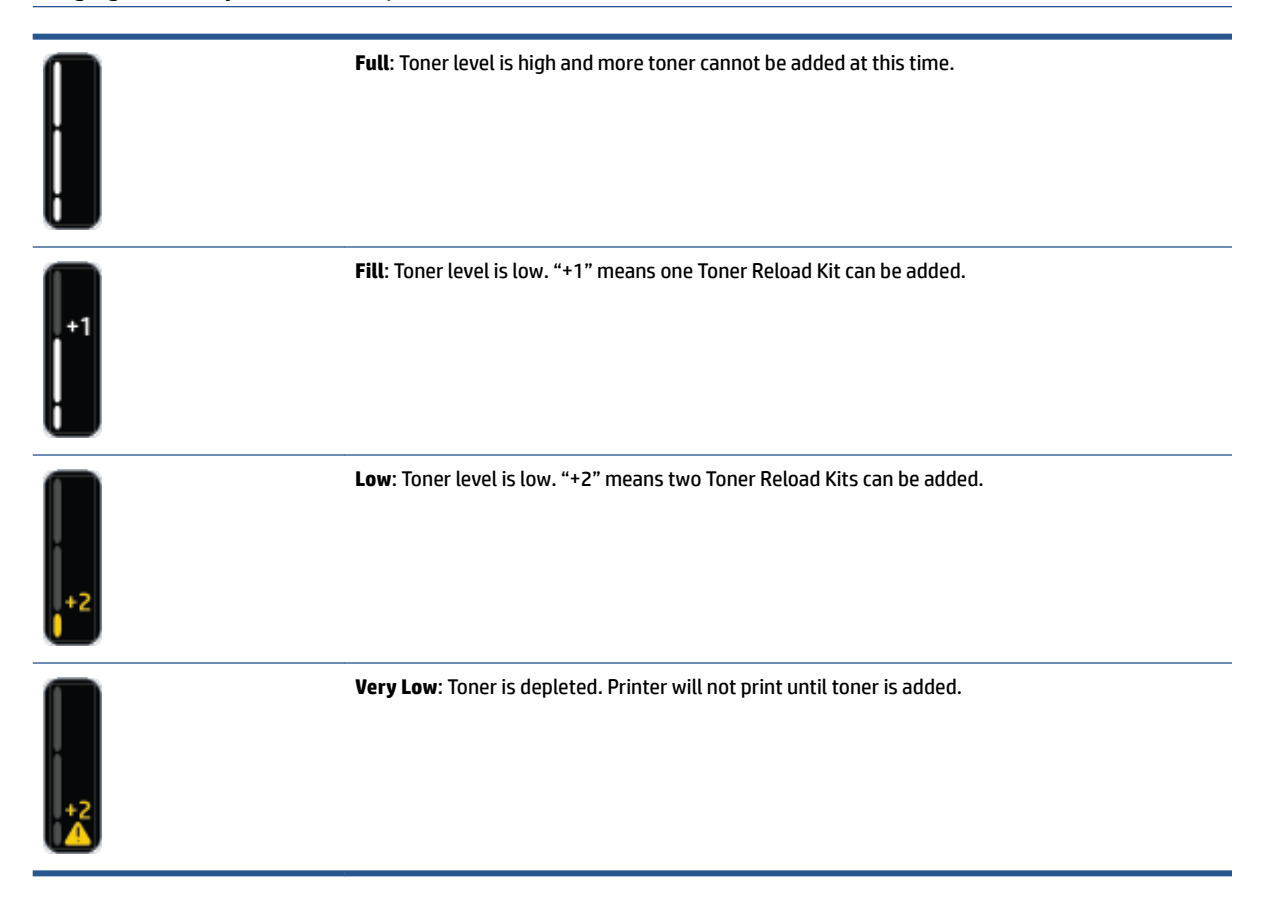

## **Reload toner**

Use the Reload Status light (near the reload port) and the toner level indicator (on the front of the printer) to determine when to add toner.

#### To reload toner

- 1. Verify that the Reload Status light 💽 is on (white). Toner cannot be added when the light is off.
- 2. Shake the Toner Reload Kit for at least 10 seconds. You should hear the ball inside mixing the toner.

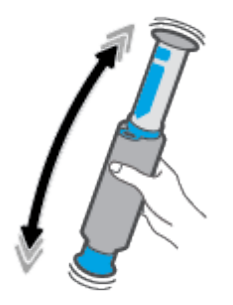

**3.** Remove the ring and the cap.

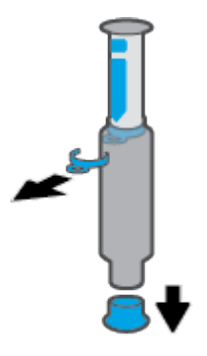

4. Uncover the reload port.

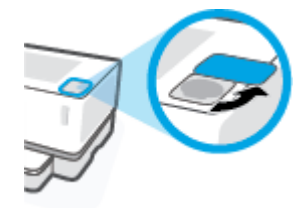

5. Insert the Toner Reload Kit into the reload port and rotate it clockwise 180° until it stops.

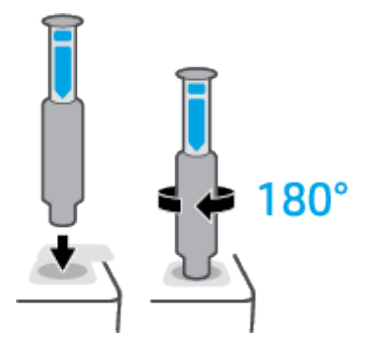

6. Push the plunger down completely until you hear a click. If the plunger does not go all the way down as shown, pull it up and push it down again until it does.

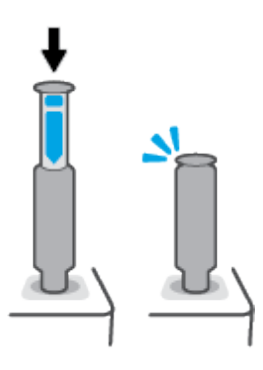

7. Rotate the Toner Reload Kit counterclockwise 180° to disengage it from the port. Remove the kit from the port and recycle it.

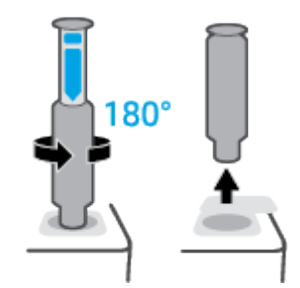

NOTE: If you are unable to rotate the kit, the plunger is not all the way down. Repeat steps 6 and 7. If you still cannot undock the kit, press the **Cancel** button X on the control panel, remove and thoroughly shake the kit, and then try again.

8. Cover the reload port.

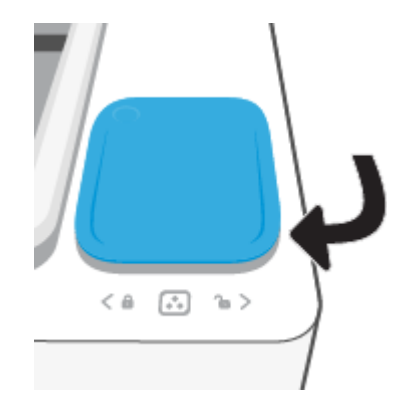

## **Replace the imaging drum**

#### To replace the imaging drum

1. Lift the top cover.

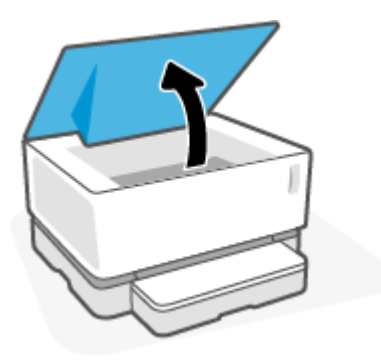

2. Remove and recycle the used imaging drum.

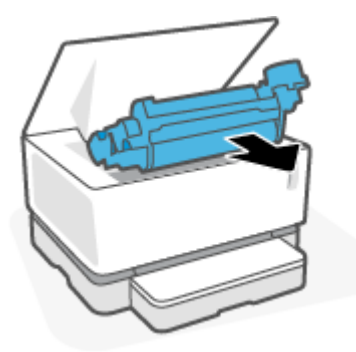

3. Remove the orange cover from the new imaging drum, while carefully pulling the two tabs out of the imaging drum as you remove the cover.

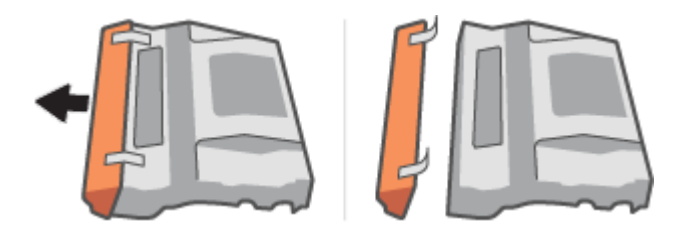

4. Shake the new imaging drum.

5. Insert the new imaging drum in the printer.

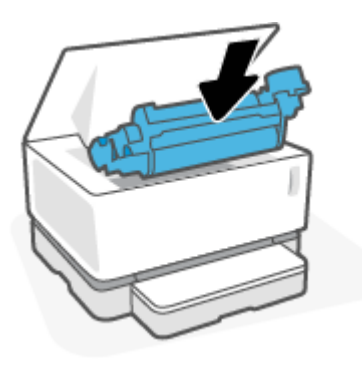

6. Lower the top cover.

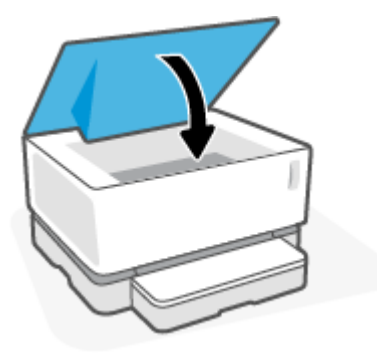

## Order supplies, media, and parts

#### Table 6-1 Ordering information

| Order supplies and paper                     | www.hp.com/go/suresupply                                                                                                    |
|----------------------------------------------|----------------------------------------------------------------------------------------------------|
| Order genuine HP parts or accessories        | www.hp.com/buy/parts                                                                                                    |
| Order through service or support providers   | Contact an HP-authorized service or support provider.                                                                                                    |
| General information                          | www.hp.com/support/Neverstop1000                                                                                                    |
| Order using the HP Embedded Web Server (EWS) | To access, in a supported Web browser on the computer, enter the<br>printer IP address or host name in the address/URL field. The EWS<br>contains a link to the HP SureSupply Web site, which provides<br>options for purchasing Original HP supplies. |

#### Table 6-2 Supplies

| Item                                                                  | Description                       |
|-----------------------------------------------------------------------|-----------------------------------|
| HP 103A Black Original Neverstop Laser Toner Reload Kit               | One toner reload kit              |
| HP 103AD Dual Pack Black Original Neverstop Laser Toner Reload<br>Kit | Package of two toner reload kits. |
| HP 104A Black Original Laser Imaging Drum                             | Replacement imaging drum          |

# 7 Solve problems

- <u>HP support</u>
- Interpret control-panel light patterns
- <u>Restore the factory-set defaults</u>
- Printer does not pick up paper or misfeeds
- <u>Clear paper jams</u>
- Improve print quality
- <u>Resolving print quality problems</u>
- <u>Solve wireless network problems</u>

## **HP support**

For the latest product updates and support information, visit the product support website at <u>www.support.hp.com</u>. HP online support provides a variety of options for help with your printer:

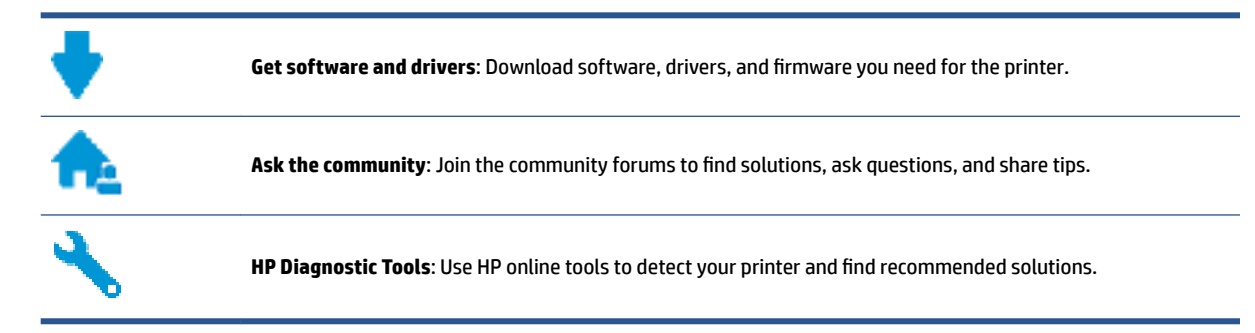

### **Contact HP**

If you need help from an HP technical support representative to solve a problem, visit the <u>Contact Support</u> <u>website</u>. The following contact options are available at no cost for in-warranty customers (HP agent-assisted support for out-of warranty customers may require a fee):

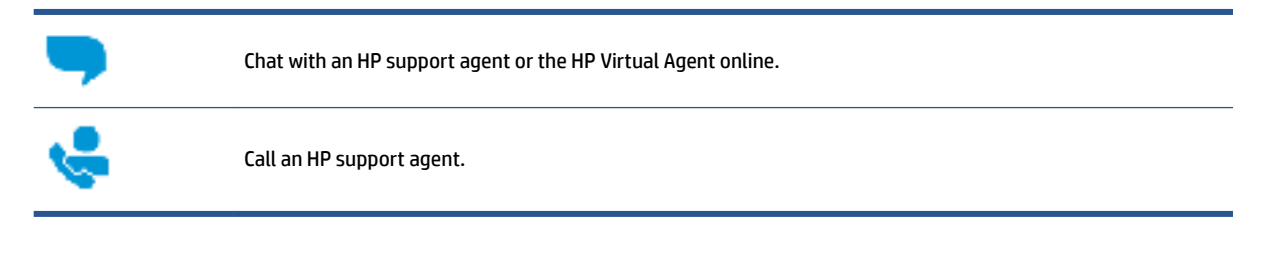

When contacting HP support, be prepared to provide the following information:

- Product name (located on the printer)
- Product number (located on the label on the back of the printer)
- Serial number (located on the back or bottom of the printer)

### **Register printer**

By taking just a few minutes to register, you can enjoy quicker service, more efficient support, and product support alerts. If you did not register your printer while installing the software, you can register now at <a href="http://www.register.hp.com">http://www.register.hp.com</a>.

### **Additional warranty options**

Extended service plans are available for the printer at additional costs. Go to <u>www.support.hp.com</u>, select your country/region and language, then explore the extended warranty options available for your printer.

## **Additional information**

Go to <u>www.hp.com/support/Neverstop1000</u>, or go to <u>www.hp.com/support</u>. Select your country/region. Enter the product name, and then select **Search** 

Instructions are available for performing various tasks, such as the following:

- Troubleshooting your printer
- Printing from various applications, and from various devices
- Obtaining support

You will find documents, videos, and many other resources to help you get the most from your printer.

## Interpret control-panel light patterns

| Table 7-1 Status-light legend |                                     |
|-------------------------------|-------------------------------------|
| !\$                           | Example symbol for "light blinking" |
| !                             | Example symbol for "light on"       |

#### Table 7-2 Control-panel light patterns

| Light status                                                                           | State of the printer                                                                                                    | Action                                                                                                    |
|----------------------------------------------------------------------------------------|----------------------------------------------------------------------------------------------------|----------------------------------------------------------------------------------------------------|
| Resume light and Cancel light are on.                                                  | The printer is in manual-feed mode for printing envelopes or labels.                                                          | Load an envelope or sheet of labels into the input tray,<br>and then press the Resume button 🗼 to continue. Or<br>press the Cancel button 🗙 to cancel the current job.                                                                        |
|                                                                                        | The printer is processing a manual duplex job.                                                                                | Load the pages into the input tray to print the second sides, and then press the Resume button 💓 to continue. Or press the Cancel button 🗙 to cancel the current job.                                                                         |
|                                                                                        | The printer received a request for Google Cloud Print registration.                                                           | Press the Resume button 🗼 to continue or press the Cancel button 🗙 to stop.                                                                                                    |
| Attention light is blinking. Paper<br>light, Resume light, and Cancel<br>light are on. | The paper type or size loaded in the input tray is different than the paper type or size specified in the print job settings. | Load the paper type and size that matches the print job settings into the input tray, or press the Resume button<br>to continue with the currently loaded paper.<br>Alternately, you can press the Cancel button X to cancel the current job. |
| Wi-Fi Direct light and Attention<br>light are blinking. Cancel light is<br>on.         | The printer has received a request to<br>connect to this printer using Wi-Fi<br>Direct.                                       | Press the Wi-Fi Direct button to connect or press the Cancel button to stop.                                                                                                    |
| Attention light and Paper light are blinking.                                          | The input tray is empty.                                                                                                    | Load the input tray.                                                                                                    |
| Attention light is blinking.                                                           | A door is open.                                                                                                    | Verify that the top cover is fully closed.                                                                                                    |
| Attention light is blinking. Paper<br>light, Resume light, and Cancel<br>light are on. | Paper is jammed in the input tray.                                                                                            | Clear the jam.<br>Press the Resume button 🕁 to continue.                                                                                                    |

#### Table 7-2 Control-panel light patterns (continued)

| Light status                                                               | State of the printer                                                           | Action                                                                                                    |
|----------------------------------------------------------------------------|--------------------------------------------------------------------------------|----------------------------------------------------------------------------------------------------|
| Attention light is blinking. Paper<br>light and Cancel light are on.       | Paper is jammed in the imaging drum area.                                      | Clear the jam.                                                                                                |
| !€ D ×                                                                     |                                                                                |                                                                                                    |
| Toner Warning light (on the toner<br>level indicator) is blinking (amber). | The toner level is too low for printing.                                       | Add toner using a Toner Reload Kit.                                                                           |
| Reload Status light (next to the reload port) is on (white).               |                                                                                |                                                                                                    |
|                                                                            |                                                                                |                                                                                                    |
| Attention light and Imaging Drum light are blinking.                       | The imaging drum has reached the<br>end of its service life and must be        | Replace the imaging drum.                                                                                     |
| !€ ⊡€                                                                      | replaced.                                                                      |                                                                                                    |
| Reload Status light (next to the reload port) is amber and blinking        | There is a problem with the Toner<br>Reload Kit.                               | Use a different Toner Reload Kit. You must wait until the Reload Status light 💽 turns white before attempting |
| rapidly.                                                                   |                                                                                | to reload toner.                                                                                              |
| ••• <                                                                      |                                                                                |                                                                                                    |
| Attention light is blinking and<br>Imaging Drum Light is on.               | The imaging drum is missing or incorrectly installed.                          | Install or reinstall the imaging drum.                                                                        |
| !€ ⊡                                                                       | There is a problem with the imaging drum.                                      | Use a different imaging drum.                                                                                 |
|                                                                            | There is a problem reading the toner level.                                    | Remove and shake the imaging drum, and then reinstall it.                                                     |
|                                                                            | Imaging drum seal in place.                                                    | Remove the seal on the imaging drum.                                                                          |
| Attention light is on.                                                     | There is a problem detected by the imaging drum sensor.                        |                                                                                                    |
| !                                                                          | There is an issue with the flatbed scanner.                                    | Turn off the device and then turn it on. If the problem persists, contact HP support.                         |
|                                                                            | Paper wrap jam.                                                                | <b>Contact HP support.</b> A service call is required to clear the jam without damaging the print engine.     |
|                                                                            | There is an issue with the print engine.                                       | Turn off the device and then turn it on. If the problem persists, contact HP support.                         |
|                                                                            | There is a problem with the wireless hardware.                                 | Turn off the device and then turn it on. If the problem persists, contact HP support.                         |
| Reload Status light is amber and blinking rapidly.                         | The toner level is full and the printer cannot accept additional toner at this | Remove the Toner Reload Kit and wait until the Reload                                                         |
|                                                                            | time.                                                                          | reload toner.                                                                                                 |
|                                                                            | The printer cannot accept additional                                           | Remove the Toner Reload Kit and wait until the Reload                                                         |
|                                                                            | toner at this time either because it is<br>busy, or the imaging drum is too    | Status light 💽 turns white before attempting to                                                               |
|                                                                            | close to the end of its useful life.                                           | reload toner.                                                                                                 |

#### Table 7-2 Control-panel light patterns (continued)

| Light status                                                                                                    | State of the printer                                                             | Action                                                                                                    |
|----------------------------------------------------------------------------------------------------|----------------------------------------------------------------------------------|----------------------------------------------------------------------------------------------------|
|                                                                                                    | The previous Toner Reload Kit was<br>not completely emptied into the<br>printer. | Remove the current Toner Reload Kit, reinstall the previous Toner Reload Kit, and make sure that the toner is dispensed completely into the printer. |
|                                                                                                    | There is a problem with the Toner Reload Kit in the reload port.                 | Use a different Toner Reload Kit to add toner. You must<br>wait until the Reload Status light 💽 turns white<br>before attempting to reload toner.    |
| Toner Warning light (on the toner<br>level indicator) and Reload Status<br>light (next to the reload port) are<br>blinking amber. | There is a problem with the Toner<br>Reload Kit docking motor.                   | Clear any debris from the reload port.                                                                                                    |
| <b>▲</b> € : €                                                                                                    |                                                                                  |                                                                                                    |
| Wireless light is on (amber) and the<br>Cancel light is blinking.                                                                 | An error occurred when attempting a wireless WPS connection.                     | Press the Cancel button X to continue.                                                                                                    |
| ((p)) ×€                                                                                                    |                                                                                  |                                                                                                    |
| Attention light is blinking and<br>Resume light is on.                                                                            | The wireless hardware is not detected.                                           | Press the Resume button 🕁 to continue without the wireless hardware.                                                                                 |
| !€ ⊡                                                                                                    | Incorrect firmware has been loaded.                                              | Press the Resume button 😱 to continue. Load the correct firmware.                                                                                    |

## **Restore the factory-set defaults**

Restoring the factory-set defaults returns all of the printer and network settings to the factory defaults. It will not reset the page count. To restore the printer to the factory-default settings, follow these steps.

**CAUTION:** Restoring the factory-set defaults returns all of the settings to the factory defaults, and it also deletes any pages that are stored in the memory.

- 1. Open the HP Embedded Web Server (EWS). For more information, see the Accessing and Using the Embedded Web Server (EWS) section of this User Guide.
- 2. On the **System** tab, click **Service**.
- 3. In the **Restore Defaults** area, click the **Restore defaults** button.

The printer automatically restarts.

## Printer does not pick up paper or misfeeds

### Introduction

The following solutions can help solve problems if the printer is not picking up paper from the input tray or is picking up multiple sheets of paper at one time. Either of these situations can result in paper jams.

- The product does not pick up paper
- <u>The product picks up multiple sheets of paper</u>

### The product does not pick up paper

If the product does not pick up paper from the input tray, try these solutions.

- 1. Open the product and remove any jammed sheets of paper.
- 2. Load the correct size of paper for your job.
- 3. Make sure you select the correct paper size and type when setting up the print job.
- 4. Make sure the paper guides in the input tray are adjusted correctly for the size of paper.
- 5. The rollers above the input tray might be contaminated. Clean the rollers with a lint-free cloth dampened with warm water.

### The product picks up multiple sheets of paper

If the product picks up multiple sheets of paper from the input tray, try these solutions.

- 1. Remove the stack of paper from the input tray and flex it, rotate it 180 degrees, and flip it over. Return the stack of paper to the input tray.
- 2. Use only paper that meets HP specifications for this product.
- **3.** Use paper that is not wrinkled, folded, or damaged. If necessary, use paper from a different package.
- 4. Make sure the input tray is not overfilled. If it is, remove the entire stack of paper from the tray, straighten the stack, and then return some of the paper to the input tray.
- 5. Make sure the paper guides in the tray are adjusted correctly for the size of paper.
- 6. Make sure the printing environment is within recommended specifications.

## Clear paper jams

## Introduction

The following information includes instructions for clearing paper jams from the printer.

- Jam locations
- <u>Frequent or recurring paper jams</u>
- <u>Clear jams from the input tray</u>
- <u>Clear jams from inside the product</u>
- <u>Clear jams from the output areas</u>

### **Jam locations**

Jams can occur at the following locations in the product.

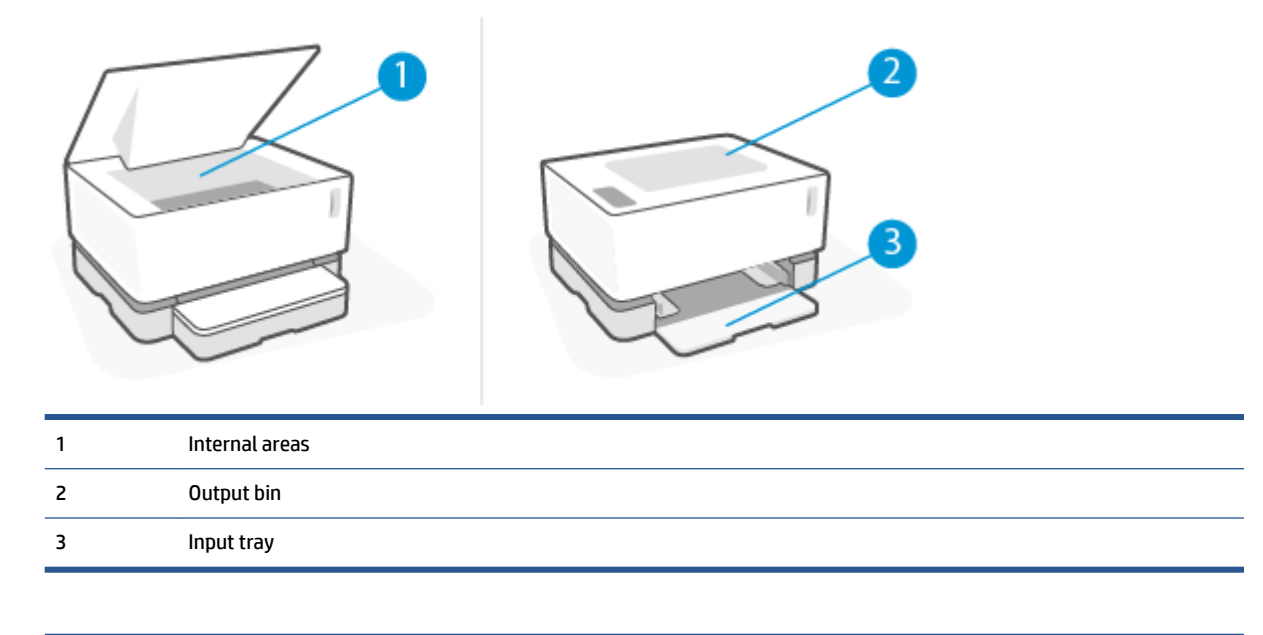

**NOTE:** Jams can occur in more than one location.

### Frequent or recurring paper jams

Follow these steps to solve problems with frequent paper jams. If the first step does not resolve the problem continue with the next step until you have resolved the problem.

- 1. If paper has jammed in the printer, clear the jam and then print a configuration page to test the printer.
- Check that the input tray is configured for the correct paper size and type. Adjust paper settings if necessary.
  - **a.** Print a configuration page to determine the IP address or host name.
    - i. Press and hold the Resume 😱 button for three seconds.
    - ii. Release the Resume 🕞 button.
  - **b.** Open a web browser, and in the address line, type the IP address or host name exactly as it displays on the printer configuration page. Press the Enter key on the computer keyboard. The EWS opens.

https://10.10.XXXXX/

- **NOTE:** If the web browser displays a message indicating that accessing the website might not be safe, select the option to continue to the website. Accessing this website will not harm the computer.
- c. Click the **System** tab, and then click the **Paper Setup** page.
- **d.** From the **Tray 1 Type** drop-down list, select the type of paper that is in the input tray.
- e. From the **Tray 1 Size** drop-down list, select the size of paper that is in the input tray.
- **NOTE:** You can also use the **Default Paper Type** and **Default Paper Size** options to change the default settings to match the paper you use most frequently.
- **3.** Turn the printer off, wait 30 seconds, and then turn it on again.
- 4. Print a configuration page to test the printer.
  - **a.** Press and hold the Resume F button for three seconds.
  - **b.** Release the Resume 🕞 button.

If none of these steps resolves the problem, the printer might need service. Contact HP customer support.

## Clear jams from the input tray

**CAUTION:** Do not use sharp objects, such as tweezers or needle-nose pliers, to remove jams. Damage caused by sharp objects will not be covered by the warranty.

When removing jammed media, pull the jammed media straight away from the product. Pulling jammed media out of the product at an angle can damage the product.

- **NOTE:** Depending on where the jam is located, some of the following steps might not be necessary.
  - 1. Lift the top cover, and then remove the imaging drum.

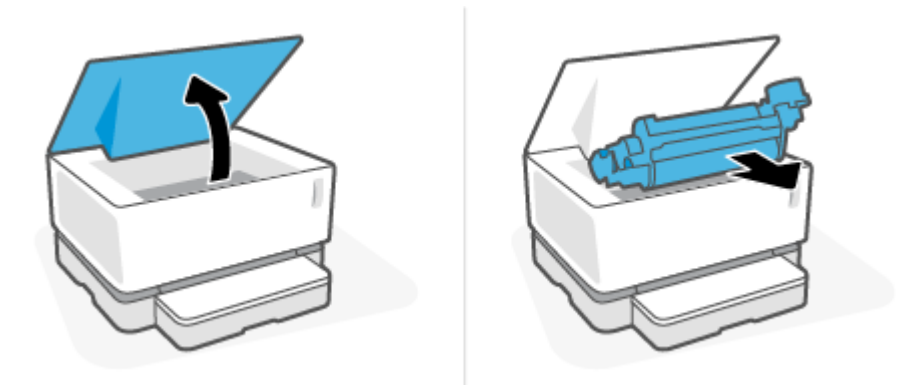

**CAUTION:** To prevent damage, do not expose the imaging drum to light. Cover it with a piece of paper.

**2.** Remove the media stack from the input tray.

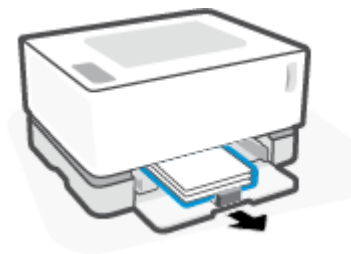

**3.** With both hands, grasp the side of the jammed media that is most visible (this includes the middle), and carefully pull it free from the product.

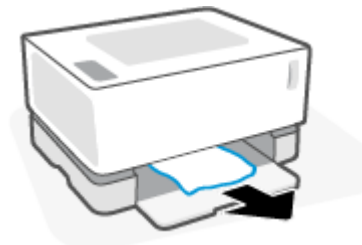

4. Reinstall the imaging drum, and then lower the top cover.

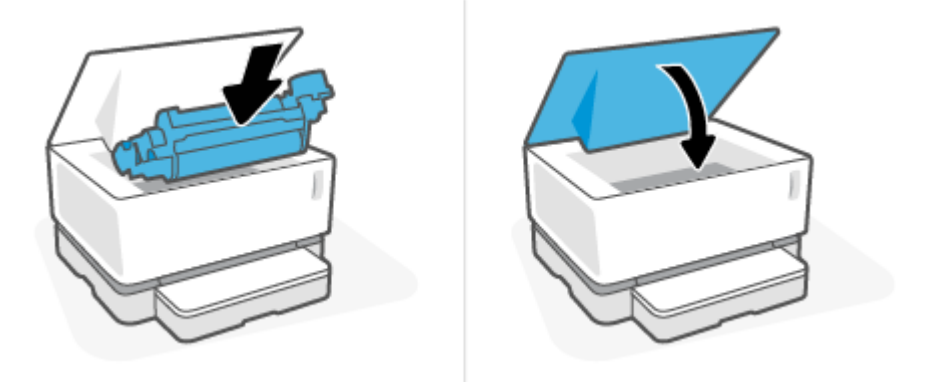

## Clear jams from inside the product

**CAUTION:** Do not use sharp objects, such as tweezers or needle-nose pliers, to remove jams. Damage caused by sharp objects will not be covered by the warranty.

When removing jammed media, pull the jammed media straight away from the product. Pulling jammed media out of the product at an angle can damage the product.

1. Lift the top cover, and then remove the imaging drum.

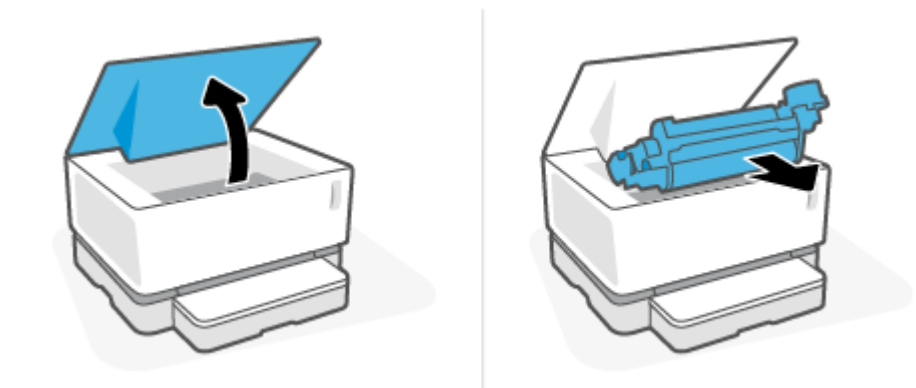

**CAUTION:** To prevent damage, do not expose the imaging drum to light. Cover it with a piece of paper.

2. If you can see the jammed paper, carefully grasp the jammed paper, and slowly pull it out of the product.

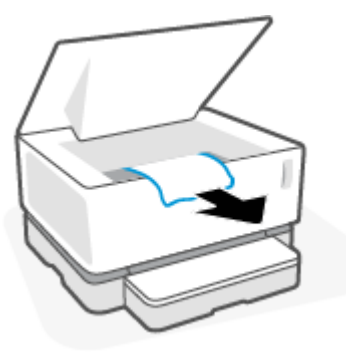

**3.** Reinstall the imaging drum, and then lower the top cover.

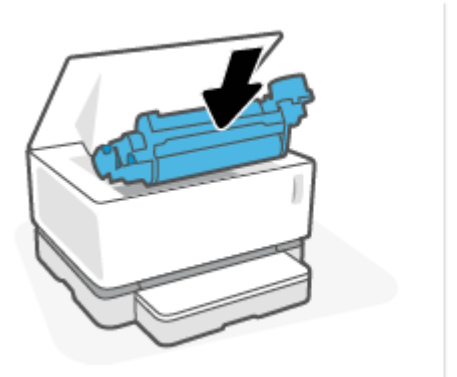

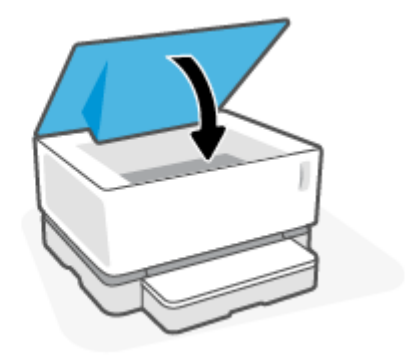

## Clear jams from the output areas

- **CAUTION:** Do not use sharp objects, such as tweezers or needle-nose pliers, to remove jams. Damage caused by sharp objects will not be covered by the warranty.
  - **Carefully grasp the jammed paper in the output bin area, and slowly pull it out of the product.**

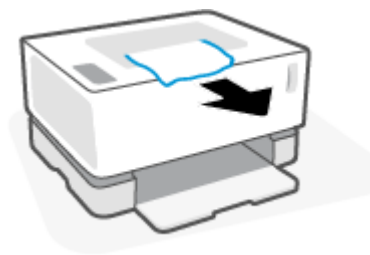

## **Improve print quality**

- Introduction
- Reprint the document
- <u>Check the toner level</u>
- Update the printer firmware
- Print from a different software program
- <u>Check the paper type and print quality settings for the print job</u>
- Visually inspect the imaging drum
- <u>Check paper and the printing environment</u>
- Adjust Print Density

### Introduction

Print-quality problems, such as smears, streaks, missing toner, and so on, can often be resolved using the same steps, no matter the specific symptoms. Try the following steps in the order presented as a starting point for resolving print quality issues.

For information about resolving specific image defects, see the Resolving print quality problems section of this User Guide.

#### **Reprint the document**

Reprint the document. Print quality defects can be intermittent in nature or can go away completely with continued printing.

#### Check the toner level

If the toner level is low, reload toner. For more information, see the Check the toner level section of this User Guide.

#### Update the printer firmware

Try upgrading the printer firmware. For more information, see the Update the firmware section of this User Guide.

#### Print from a different software program

Try printing from a different software program. If the page prints correctly, the problem is with the software program from which you were printing.

### Check the paper type and print quality settings for the print job

Check the paper type and print quality settings when printing from a software program and the printed pages have smears, fuzzy or dark print, curled paper, scattered dots of toner, loose toner, or small areas of missing toner. Make sure the paper type setting matches the type of paper loaded in the printer.

#### Check the paper type loaded in the printer

1. Remove the input tray cover.

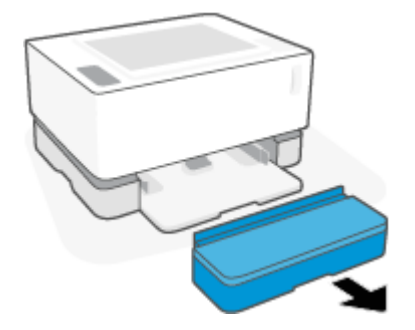

- 2. Verify that the input tray is loaded with the correct type of paper.
- **3.** Replace the input tray cover.

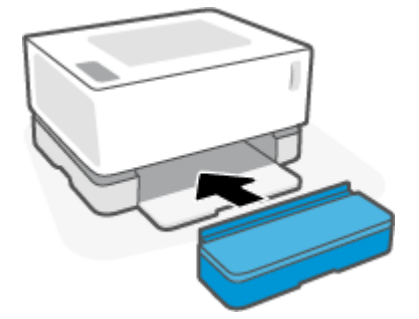

#### Check the paper type and print quality settings (Windows)

- 1. From the software program, select the **Print** option.
- 2. Select the printer, and then click the **Properties** or **Preferences** button.
- **3.** Click the **Paper/Quality** tab.
- 4. Expand the **Paper Type** option to see the paper types that are available.
- 5. Select the option for the type of paper you are using.
- 6. From the **Print Quality** drop-down list, select an option. Select lower quality to print faster and save ink, or higher quality to obtain sharper prints.
- 7. Click the **OK** button to close the **Document Properties** dialog box. In the **Print** dialog box, click the **OK** button to print the job.

#### Check the paper type and print quality settings (OS X)

- 1. Click the **File** menu, and then click the **Print** option.
- 2. In the **Printer** menu, select the printer.
- 3. Choose paper type from the **Media & Quality** option..

- **4.** Select a print quality option. Select lower quality to print faster and save ink, or higher quality to obtain sharper prints.
- 5. Click the **Print** button.

### Visually inspect the imaging drum

Follow these steps to inspect the imaging drum.

- 1. Remove the imaging drum from the printer, and verify that the sealing tape has been removed.
- 2. Check the memory chip for damage (for example, broken edges or a scratched surface). The memory chip is located on the part of the imaging drum that is closest to the reload port when the drum is installed.
- 3. Examine the surface of the green roller on the imaging drum.
  - **CAUTION:** Do not touch the green roller on the imaging drum. Fingerprints on this surface can cause print-quality problems.
- 4. If you see any scratches, fingerprints, or other damage on the imaging drum, replace the imaging drum.
- 5. Reinstall the imaging drum, and print a few pages to see if the problem has resolved.

### Check paper and the printing environment

#### Step one: Use paper that meets HP specifications

Some print-quality problems arise from using paper that does not meet HP specifications.

- Make sure that the paper type, size, and weight are supported by the printer. See the printer support page at <a href="support.hp.com">support.hp.com</a> for a list of the supported paper sizes and types for the printer.
- Use paper that is of good quality and free of cuts, nicks, tears, spots, loose particles, dust, wrinkles, voids, staples, and curled or bent edges.
- Use paper that has not been previously printed on.
- Use paper that does not contain metallic material, such as glitter.
- Use paper that is designed for use in laser printers. Do not use paper that is designed only for use in Inkjet printers.
- Use paper that is not too rough. Using smoother paper generally results in better print quality.

If print quality issues persist on good quality paper that is within the HP specifications, and you have also tried the other recommended solutions, try using paper from a different package.

#### Step two: Check the environment

The environment can directly affect print quality and is a common cause for print-quality or paper-feeding issues. Try the following solutions:

- Move the printer away from drafty locations, such as open windows or doors, or air-conditioning vents.
- Make sure the printer is not exposed to temperatures or humidity outside of printer specifications.
- Do not place the printer in a confined space, such as a cabinet.
- Place the printer on a sturdy, level surface.
- Remove anything that is blocking the vents on the printer. The printer requires good air flow on all sides, including the top.
- Protect the printer from airborne debris, dust, steam, grease, or other elements that can leave residue inside the printer.

# **Adjust Print Density**

Complete the following steps to adjust the print density.

- 1. Open the HP Embedded Web Server (EWS).
  - Use the HP Smart app to access the EWS, if available.
  - Use the HP Printer Assistant for Windows 7 systems.
  - Press and hold the Resume button 💽 to print a configuration page, then navigate to the IP address shown on the printer configuration page.

https://10.10.XXXXX/

**NOTE:** If you receive a message indicating that accessing the website might not be safe, select the option to continue to the website. Accessing this website will not harm the computer.

- 2. Click the **System** tab, and then select **System Setup** from the left navigation pane.
- **3.** Select the correct density settings.
- 4. Click **Apply** to save the changes.

# **Resolving print quality problems**

The following information provides troubleshooting steps for solving specific image defect issues, including the following defects:

- Light print
- Gray background or dark print
- Blank pages
- Black pages
- Dark or light bands
- Dark or light streaks
- Missing toner
- Skewed images
- Curled paper

Find the example in this section that matches the print quality issue you are experiencing and follow the provided solution steps.

The following examples depict letter-size paper that has passed through the printer short-edge first.

### **NOTE:** The term "fusing" refers to the part of the printing process where toner is affixed to paper.

#### Table 7-3 Light print

| Description                                               | Sample           | Pos | sible solutions                                                                      |
|-----------------------------------------------------------|------------------|-----|--------------------------------------------------------------------------------------|
| Light print:                                              | AaBbCc           | 1.  | Reprint the document.                                                                |
| The printed content on the entire page is light or faded. | AaBbCc<br>AaBbCc | 2.  | Remove the imaging drum, and then shake it to redistribute the toner.                |
|                                                           | AaBbCc<br>AaBbCc | 3.  | Make sure that the imaging drum is installed correctly.                              |
|                                                           | AaBbCc<br>AaBbCc | 4.  | Print a configuration report and check<br>for life and usage of the imaging<br>drum. |
|                                                           |                  | 5.  | If the toner is low, reload toner.                                                   |
|                                                           |                  | 6.  | If the problem persists, go to<br>support.hp.com.                                    |

### Table 7-4 Gray background or dark print

| Description                                | Sample | Poss | ible solutions                                                                                  |
|--------------------------------------------|--------|------|-------------------------------------------------------------------------------------------------|
| Gray background or dark print:             | AaBbCc | 1.   | Make sure that the paper in the input tray has not already been run                             |
| The image or text is darker than expected. | AaBbCc |      | through the printer.                                                                            |
|                                            | AaBbCc | 2.   | Use a different paper type.                                                                     |
|                                            | AaBbCc | 3.   | Reprint the document.                                                                           |
|                                            | AaBbCc | 4.   | From the printer EWS, go to the                                                                 |
|                                            | AaBbCc |      | Adjust Toner Density menu, and then adjust the toner density to a lower level.                  |
|                                            |        | 5.   | Make sure that the printer is in within the supported operating temperature and humidity range. |
|                                            |        | 6.   | If the toner is low, reload toner.                                                              |
|                                            |        | 7.   | If the problem persists, go to<br>support.hp.com.                                               |

# Table 7-5 Blank page — No print

| Description                               | Sample | Pos | sible solutions                                                                                                    |
|-------------------------------------------|--------|-----|----------------------------------------------------------------------------------------------------|
| Blank page — No print:                    |        | 1.  | Make sure that the imaging drum is installed correctly.                                                                              |
| The page is completely blank and contains |        |     | 2                                                                                                    |
| no printed content.                       |        | 2.  | Check the paper type in the input tray<br>and adjust the printer settings to<br>match. If necessary, select a lighter<br>paper type. |
|                                           |        | 3.  | If the problem persists, go to support.hp.com.                                                                                       |

#### Table 7-6 Black page

| Description                       | Sample | Possible solutions                                                             |
|-----------------------------------|--------|--------------------------------------------------------------------------------|
| Black page:                       |        | <ol> <li>Visually inspect the imaging drum to<br/>check for damage.</li> </ol> |
| The entire printed page is black. |        | 2. Make sure that the imaging drum is installed correctly.                     |
|                                   |        | <b>3.</b> Replace the imaging drum.                                            |
|                                   |        | <ol> <li>If the problem persists, go to<br/>support.hp.com.</li> </ol>         |

#### Table 7-7 Banding defects

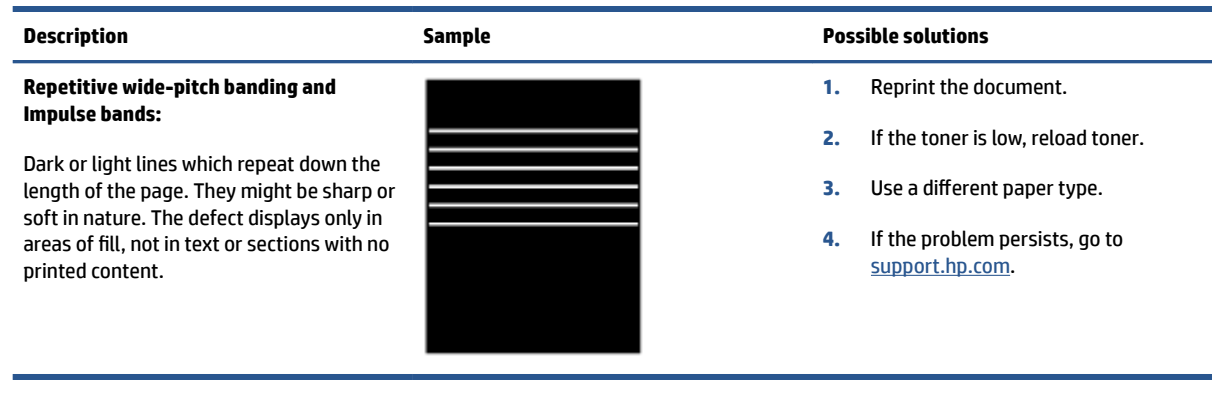

### Table 7-8 Streak defects

| Description                                                                                                    | Sample | Possible solutions                                                                                                    |
|----------------------------------------------------------------------------------------------------|--------|----------------------------------------------------------------------------------------------------|
| Light vertical streaks:                                                                                                    |        | 1. Reprint the document.                                                                                                    |
| Light streaks that usually span the length<br>of the page. The defect displays only in<br>areas of fill, not in taxt or sections with po                           |        | 2. Remove the imaging drum, and then shake it to redistribute the toner.                                                                                                    |
| printed content.                                                                                                    |        | 3. If the problem persists, go to support.hp.com.                                                                                                    |
|                                                                                                    |        | <b>NOTE:</b> Both light and dark vertical streaks can occur when the printing environment is outside the specified range for temperature or humidity. Refer to your printer's environmental specifications for allowable temperature and humidity levels. |
| Dark vertical streaks:                                                                                                    |        | 1. Reprint the document.                                                                                                    |
| Dark lines which occur down the length of<br>the page. The defect might occur anywhere<br>on the page, in areas of fill or in sections<br>with no printed content. |        | 2. Remove the imaging drum, and then shake it to redistribute the toner.                                                                                                    |
|                                                                                                    |        | 3. If the toner level is low, reload toner.                                                                                                    |
|                                                                                                    |        | 4. If the problem persists, go to support.hp.com.                                                                                                    |

### Table 7-9 Fixing/fuser defects

| Description                                                                                                    | Fixing/fuser | Possible solutions                                                                                                    |
|----------------------------------------------------------------------------------------------------|--------------|----------------------------------------------------------------------------------------------------|
| Hot fuser offset (shadow):                                                                                                    |              | 1. Reprint the document.                                                                                                    |
| Slight shadows, or offsets, of the image<br>repeated down the page. The repeated<br>image might fade with each recurrence.                                                    |              | <ol> <li>Check the paper type in the input tray<br/>and adjust the printer settings to<br/>match. If necessary, select a lighter<br/>paper type.</li> </ol> |
|                                                                                                    |              | 3. If the problem persists, go to <u>support.hp.com</u> .                                                                                                   |
| Poor fusing:                                                                                                    |              | 1. Reprint the document.                                                                                                    |
| Toner rubs off along either edge of page.<br>This defect is more common at the edges<br>of high-coverage jobs and on light media<br>types but can occur anywhere on the page. |              | <ol> <li>Check the paper type in the input tray<br/>and adjust the printer settings to<br/>match. If necessary, select a heavier<br/>paper type.</li> </ol> |
|                                                                                                    |              | 3. If the problem persists, go to<br>support.hp.com.                                                                                                    |

#### Table 7-10 Image placement defects

| Description                                                                                                    | Sample | Pos | sible solutions                                                                                                    |
|----------------------------------------------------------------------------------------------------|--------|-----|----------------------------------------------------------------------------------------------------|
| Margins and skew:                                                                                                    |        | 1.  | Reprint the document.                                                                                                    |
| The image is not centered, or is skewed on<br>the page. The defect occurs when the<br>paper is not positioned properly as it is<br>pulled from the input tray and moves |        | 2.  | Remove the paper and then reload<br>the input tray. Make sure that all the<br>paper edges are even on all sides.                                         |
| through the paper path.                                                                                                    |        | 3.  | Make sure that the top of the paper<br>stack is below the input tray full<br>indicator. Do not overfill the input<br>tray.                               |
|                                                                                                    |        | 4.  | Make sure that the paper guides are<br>adjusted to the correct size for the<br>paper. Do not adjust the paper guides<br>tightly against the paper stack. |
|                                                                                                    |        | 5.  | If the problem persists, go to<br>support.hp.com.                                                                                                    |

### Table 7-11 Output defects

#### Description

Sample

#### Output curl:

Printed paper has curled edges. The curled edge can be along the short or long side of the paper. Two types of curl are possible:

- Positive curl: The paper curls toward the printed side. The defect occurs in dry environments or when printing high coverage pages.
- Negative curl: The paper curls away from the printed side. The defect occurs in high-humidity environments or when printing low coverage pages.

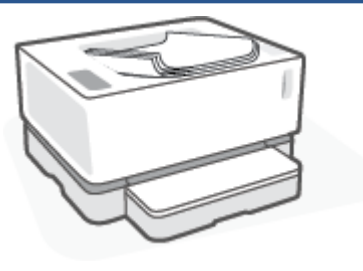

#### **Possible solutions**

- 1. Reprint the document.
- Positive curl: From the printer EWS, select a heavier paper type. The heavier paper type creates a higher temperature for printing.

**Negative curl:** From the printer EWS, select a lighter paper type. The lighter paper type creates a lower temperature for printing. Try storing the paper in a dry environment prior or use freshly opened paper.

- From the printer EWS, turn on the Less Paper Curl option. (Click the System tab, select Service, and then select Less Paper Curl.)
- 4. If the problem persists, go to <u>support.hp.com</u>.
- 1. Reprint the document.
- 2. Extend the output bin extension.
- If the defect is caused by extreme paper curl, complete the troubleshooting steps for Output curl.
- 4. Use a different paper type.
- 5. Use freshly opened paper.
- 6. Remove the paper from the output tray before the tray gets too full.
- 7. If the problem persists, go to <u>support.hp.com</u>.

#### **Output stacking:**

The paper does not stack well in the output tray. The stack might be uneven, skewed, or the pages might be pushed out of the tray and onto the floor. Any of the following conditions can cause this defect:

- Extreme paper curl
- The paper in the tray is wrinkled or deformed
- The paper is a non-standard paper type, such as envelopes
- The output tray is too full

# Solve wireless network problems

- Introduction
- <u>Wireless connectivity checklist</u>
- Perform a wireless network diagnostic test
- <u>The printer does not print after the wireless configuration completes</u>
- The printer does not print, and the computer has a third-party firewall installed
- The wireless connection does not work after moving the wireless router or printer
- <u>Cannot connect more devices to the wireless printer (Wi-Fi Direct)</u>
- The wireless printer loses communication when connected to a VPN
- <u>The network does not appear in the wireless networks list</u>
- <u>The wireless network is not functioning</u>
- <u>Reduce interference on a wireless network</u>

# Introduction

Use the troubleshooting information to help resolve issues.

# Wireless connectivity checklist

- Verify that the printer and the wireless router are turned on and have power. Also make sure that the wireless radio in the printer is turned on. The Wireless light ((p)) should be blue to indicate that the printer is connected. (If the light is blinking, the printer is in setup mode or attempting to connect.)
- Verify that the network name (service set identifier, or SSID) is correct. Print a configuration page to determine the SSID.
  - **a.** Press and hold the Resume 🕞 button for three seconds.
  - **b.** Release the Resume F button.

If you are not sure the SSID is correct, run the wireless setup again.

- With secured networks, verify that the security information is correct. If the security information is incorrect, run the wireless setup again.
- Verify that the encryption method (AES or TKIP) is the same for the printer as it is for the wireless access point (on networks using WPA security).
- Check the Wi-Fi Signal Strength indicator (<sup>(\*)</sup>) or ) on the control panel. If only one or two bars or dots are showing, the wireless signal is weak. Verify that the printer is within the range of the wireless network. For most networks, the printer must be within 30 m (100 ft) of the wireless access point (wireless router).

- Verify that obstacles do not block the wireless signal. Remove any large metal objects between the access point and the printer. Make sure poles, walls, or support columns containing metal or concrete do not separate the printer and wireless access point.
- Verify that the printer is located away from electronic devices that might interfere with the wireless signal. Many devices can interfere with the wireless signal including motors, cordless phones, security system cameras, other wireless networks, and some Bluetooth devices.
- Verify that your router is set for 2.4 GHz operation. The printer only supports connections using this frequency.
- Verify that the print driver is installed on the computer.
- Verify that you have selected the correct printer port.
- Verify that the computer and printer connect to the same wireless network.
- For OS X, verify that the wireless router supports Bonjour.

# Perform a wireless network diagnostic test

A wireless network diagnostic test can be performed using the printer control panel or the Embedded Web Server (EWS). The wireless network diagnostic test provides information about the wireless network settings.

### Method one: Perform a wireless network diagnostic test using the printer control panel

From the printer control panel, press and hold the Wireless button ((•)) for 10 seconds.

### Method two: Perform wireless network diagnostic test using the EWS

- 1. Open the HP Embedded Web Server (EWS).
  - Use the HP Smart app to access the EWS, if available.
  - Use the HP Printer Assistant for Windows 7 systems.
  - Press and hold the Resume button to print a configuration page, then navigate to the IP address shown on the printer configuration page.

https://10.10.XXXXX/

- **NOTE:** If you receive a message indicating that accessing the website might not be safe, select the option to continue to the website. Accessing this website will not harm the computer.
- 2. Select the **Networking** tab.
- 3. On the Wireless Configuration page, verify that the On option is selected.
- 4. Click the **Print Test Report** button to print a test page that shows test results.

# The printer does not print after the wireless configuration completes

- 1. Make sure that the printer is turned on and in the ready state.
- 2. Make sure that the wireless network is working correctly.

- **3.** Make sure that your computer or mobile device is working correctly. If necessary, restart your computer or mobile device.
- 4. Make sure that the correct printer driver is installed (Windows).
- 5. Verify that you can open the printer HP Embedded Web Server from a computer or mobile device on the network.
- 6. Print a configuration page to verify the printer successfully connected to the wireless network and is assigned an IP address.

# The printer does not print, and the computer has a third-party firewall installed

- 1. Update the firewall with the most recent update available from the manufacturer.
- 2. If programs request firewall access when you install the printer or try to print, make sure you allow the programs to run.
- **3.** Temporarily turn off the firewall, and then install the wireless printer on the computer. Enable the firewall when you have completed the wireless installation.

# The wireless connection does not work after moving the wireless router or printer

1. Check the Wi-Fi Signal Strength indicator ((p) or ) on the printer control panel. If only one or two bars

or dots are showing, the wireless signal is weak. Verify that the printer is within the range of the wireless network. For most networks, the printer must be within 30 m (100 ft) of the wireless access point (wireless router). Also, make sure there are no large obstacles between the printer and the network router that could be blocking the signal and remove any electronic devices near the printer that could be interfering with the wireless signal.

- 2. Print a configuration page.
- **3.** Compare the network name (SSID) on the configuration report to the SSID of the network the computer is on.

If the SSIDs are not the same, the devices are not connecting to the same network. Reconfigure the wireless setup for the printer.

# Cannot connect more devices to the wireless printer (Wi-Fi Direct)

- 1. Make sure that each device is within the wireless range and that no obstacles block the signal. (For Wi-Fi Direct printing, the device must be within wireless range of the printer.)
- 2. Make sure that the printer is turned on and in the ready state.
- 3. Make sure that Wi-Fi Direct light \_\_\_\_\_ on the printer control panel is on. If it is off, press the Wi-Fi Direct

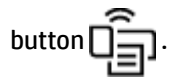

- 4. Make sure that you have turned on Wi-Fi Direct or Wi-Fi on your device. If your device supports neither, you cannot set up a Wi-Fi Direct connection with that device.
- 5. Make sure there are not more than 5 concurrent Wi-Fi Direct users.
- 6. Make sure that your computer is working correctly. If necessary, restart the computer.

# The wireless printer loses communication when connected to a VPN

• Typically, you cannot connect to a VPN and other networks at the same time.

# The network does not appear in the wireless networks list

- Make sure the wireless router is turned on and has power.
- The network might be hidden.
- Make sure that the printer is within wireless range of the wireless router, and that there are no obstacles blocking the signal.
- The printer operates on the 2.4 GHz wireless band. Any 5 GHz networks will not show up in the list.
- Refresh the wireless networks list.
- Try restarting the printer.

# The wireless network is not functioning

- **1.** To verify if the network has lost communication, try connecting other devices to the network.
- 2. Test network communication by pinging the network.
  - **a.** Open a command-line prompt on your computer.
    - For Windows, click Start, click Run, type cmd, and then press Enter.
    - For OS X, go to **Applications**, then **Utilities**, and open **Terminal**.
  - **b.** Type ping followed by the router IP address.
  - **c.** If the window displays round-trip times, the network is working.
- 3. Make sure that the router or printer connects to the same network that the computer connects to.
  - **a.** Print a configuration page.
    - i. Press and hold the Resume 🕞 button for three seconds.
    - ii. Release the Resume 😱 button.
  - **b.** Compare the network name (SSID) on the configuration report to the SSID of the network the computer is on.

If the SSIDs are not the same, the devices are not connecting to the same network. Reconfigure the wireless setup for the printer.

4. Perform a wireless network diagnostic test. For more information, see the Perform a wireless network diagnostic test section of this User Guide.

# **Reduce interference on a wireless network**

The following tips can reduce interference in a wireless network:

- Keep the wireless devices away from large metal objects, such as filing cabinets, and other electromagnetic devices, such as microwaves and cordless telephones. These objects can disrupt radio signals.
- Keep the wireless devices away from large masonry structures and other building structures. These objects can absorb radio waves and lower signal strength.
- Position the wireless router in a central location in line of sight with the wireless printers on the network.

# **A Printer specifications**

**IMPORTANT:** The following specifications are correct at the time of publication, but they are subject to change. For current information, see <a href="http://www.hp.com/support/Neverstop1000">www.hp.com/support/Neverstop1000</a>.

- <u>Technical specifications</u>
- <u>Supported operating systems</u>
- Printer dimensions
- Power consumption, electrical specifications, and acoustic emissions
- Operating-environment range
- Warning icons
- Laser Warning

# **Technical specifications**

See <u>www.hp.com/support/Neverstop1000</u> for current information.

# Supported operating systems

The following information applies to the printer-specific Windows PCLmS and OS X print drivers.

**Windows:** The HP Software Installer installs the PCLmS, or PCLm-S driver depending on the Windows operating system, along with optional software when using the software installer. For more information, visit the product support website at <a href="http://www.hp.com/support/Neverstop1000">www.hp.com/support/Neverstop1000</a>.

**OS X:** Mac computers are supported with this printer. Download HP Easy Start either from <u>123.hp.com</u> or from the product support website at <u>www.hp.com/support/Neverstop1000</u>, and then use HP Easy Start to install the HP print driver. HP Easy Start is not included in the HP Software Installer.

- 1. Go to <u>123.hp.com</u>.
- 2. Follow the steps provided to download the printer software.

Linux: For information and print drivers for Linux, go to <u>www.hp.com/go/linuxprinting</u>.

#### Table A-1 Supported operating systems and print drivers

Windows 7, 32-bit and 64-bitThe HP PCLmS printer-specific print driver<br/>is installed for this operating system as<br/>part of the software installation.

| Windows 8, 32-bit and 64-bit        | The HP PCLmS printer-specific print driver<br>is installed for this operating system as<br>part of the software installation.                                                                        | Windows 8 RT support is provided through<br>Microsoft IN OS Version 4, 32- bit driver.                                                                                                    |
|-------------------------------------|----------------------------------------------------------------------------------------------------|----------------------------------------------------------------------------------------------------|
| Windows 8.1, 32-bit and 64-bit      | The HP PCLm-S V4 printer-specific print<br>driver is installed for this operating system<br>as part of the software installation.                                                                    | Windows 8.1 RT support is provided<br>through Microsoft IN OS Version 4, 32- bit<br>driver.                                                                                                  |
| Windows 10, 32-bit and 64-bit       | The HP PCLm-S V4 printer-specific print<br>driver is installed for this operating system<br>as part of the software installation.                                                                    |                                                                                                    |
| Windows Server 2008 R2, 64-bit      | The HP PCLm.S printer-specific print driver<br>is available for download from the printer-<br>support website. Download the driver, and<br>then use the Microsoft Add Printer tool to<br>install it. | Microsoft retired mainstream support for<br>Windows Server 2008 in January 2015. HP<br>will continue to provide best effort support<br>for the discontinued Server 2008 operating<br>system. |
| Windows Server 2008 R2, SP1, 64-bit | The HP PCLmS printer-specific print driver<br>is installed for this operating system as<br>part of the software installation.                                                                        |                                                                                                    |
| Windows Server 2012                 | The HP PCLmS printer-specific print driver<br>is installed for this operating system as<br>part of the software installation.                                                                        |                                                                                                    |
| Windows Server 2012 R2              | The HP PCLm-S printer-specific print driver<br>is installed for this operating system as<br>part of the software installation.                                                                       |                                                                                                    |
| Windows Server 2016, 64-bit         | The HP PCLm-S printer-specific print driver<br>is installed for this operating system as<br>part of the software installation.                                                                       |                                                                                                    |
| OS X 10.11 El Capitan and later.    | To install the print driver, download HP<br>Easy Start from <u>123.hp.com</u> . Follow the<br>steps provided to install the printer<br>software and print driver.                                    |                                                                                                    |

**NOTE:** For a current list of supported operating systems, go to <u>www.hp.com/support/Neverstop1000</u> for HP's all-inclusive help for the printer.

# **Printer dimensions**

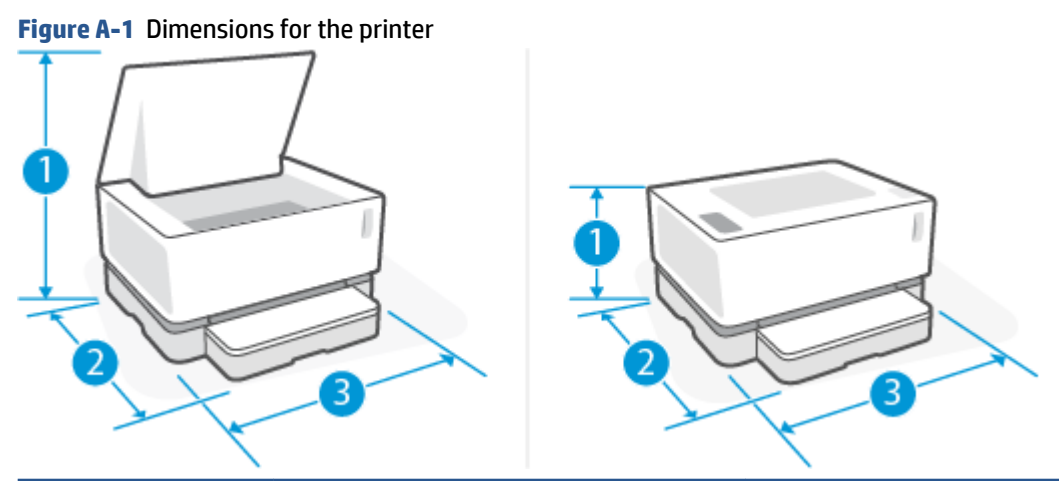

|                      | Printer fully open                    | Printer fully closed |  |
|----------------------|---------------------------------------|----------------------|--|
| 1. Height            | 445 mm (17.5 in)                      | 211 mm (8.3 in)      |  |
| 2. Depth             | 465 mm (18.3 in)                      | 371.5 mm (14.6 in)   |  |
| 2. Width             | 380.5 mm (14.9 in)                    | 380.5 mm (14.9 in)   |  |
| Weight (with imaging | 6.96 kg (15.34 lbs) (base models)     |                      |  |
| arum)                | 7.01 kg (15.45 lbs) (wireless models) |                      |  |

# Power consumption, electrical specifications, and acoustic emissions

See <u>www.hp.com/support</u> for current information.

**CAUTION:** Power requirements are based on the country/region where the printer is sold. Do not convert operating voltages. This will damage the printer and void the printer warranty.

# **Operating-environment range**

| Environment       | Recommended                                           | Allowed                         |
|-------------------|-------------------------------------------------------|---------------------------------|
| Temperature       | 17.5° to 25°C (63.5° to 77°F)                         | 15° to 32°C (59° to 89.6°F)     |
| Relative humidity | 20% to 70% relative humidity (RH), non-<br>condensing | 10% to 80% (RH), non-condensing |
| Altitude          | Not applicable                                        | 0 to 5000 m (0 to 16,404 ft)    |

# Warning icons

Warning icon definitions: The following warning icons may appear on HP products. Apply appropriate caution where applicable.

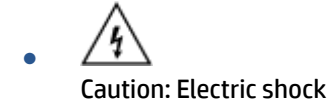

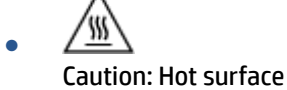

Caution: Keep body parts away from moving parts

Caution: Sharp edge in close proximity

Warning

# **Laser Warning**

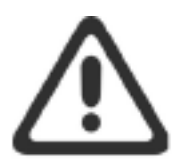

CAUTION - CLASS 3B INVISIBLE LASER RADIATION WHEN OPEN. AVOID EXPOSURE TO THE BEAM.

ATTENTION - RAYONNEMENT LASER INVISIBLE DE ÇLASSE 3B EN CAS D'OUVERTURE. ÉVITEZ L'EXPOSITION AU FAISCEAU.

VORSICHT - UNSICHTBARE LASERSTRAHLUNG KLASSE 3B, WENN ABDECKUNG GEÖFFNET. NICHT DEM STRAHL AUSSETZEN.

PRECAUCIÓN – RADIACIÓN LÁSER INVISIBLE DE CLASE 3B PRESENTE AL ABRIR. EVITE LA EXPOSICIÓN AL HAZ.

VARNING - OSYNLIG LASERSTRÅLNING KLASS 3B VID ÖPPEN LUCKA UNDVIK EXPONERING FÖR LASERSTRÅLNINGEN.

VAROITUS - LUOKAN 3B NÄKYMÄTTÖMÄLLE LASER-SÄTEILYÄ AVATTUNA. VÄLTÄ ALTISTUMISTA SÄTEELLE.

注意 - 打开时,存在不可见的 3B 类激光辐射,请避免接触该激光 束。

주 의- 열리면 등급 3B 비가시레이저방사선이방출됩니다. 광선에 노출을 피하십시오.

注意 - ここを開くとクラス 3B 不可視レーザ放射が出ます。ビームに身をさらさないこと。

# Index

# A

acoustic specifications 79

## B

bin, output jams, clearing 62 bins, output locating 2 browser requirements HP Embedded Web Server 16 buttons, control panel 3

# C

checklist wireless connectivity 72 clearing jams locations 57 control panel buttons 3 features 3 LED light patterns 52 locating 2 covers, locating 2 customer support warranty 50

## D

defaults, restoring 55 dimensions, printer 79 double-sided printing 37 drivers, supported 77 duplexing 37

## E

economy settings 20 electrical specifications 79 Embedded Web Server (EWS) assigning passwords 19 features 16 envelope, loading 30 envelope, orientation 30 Explorer, versions supported HP Embedded Web Server 16

## F

factory-set defaults, restoring 55

### H

HP Device Toolbox, using 16 HP Embedded Web Server (EWS) features 16 HP EWS, using 16

## L

image quality issues
examples and solutions 67
input tray
jams, clearing 59
locating 2
interface ports
locating 2
Internet Explorer, versions supported
HP Embedded Web Server 16

# J

jams locations 57 output-bin, clearing 62 tray, clearing 59

# L

label orientation 32 labels printing on 32 labels, loading 32

### Μ

manual duplex Windows 37 media ordering 48 memory included 77 mobile printing solutions 77 multiple pages per sheet printing (Windows) 37

## Ν

network connection wireless connection 8 network installation 23 network port locating 2 networks installing the printer 23 supported 77

## 0

on/off button, locating 2 operating systems (OS) supported 77 operating systems, supported 77 ordering supplies and accessories 48 OS (operating system) supported 77 output bin locating 2

# P

pages per minute 77 pages per sheet selecting (Windows) 37 paper loading 25, 27 selecting 65 paper jams. See jams paper pickup problems solving 56 paper type selecting (Windows) 36 paper, ordering 48 power consumption 79 power connection locating 2 power switch, locating 2 power-down delay setting 21 print drivers, supported 77 print on both sides manually, Windows 37 product and serial number label locating 2

### R

restoring factory-set defaults 55

### S

serial number label locating 2 settings factory-set defaults, restoring 55 shut down after delay setting 20 single-sheet priority feed slot loading labels 32 sleep delay disabling 20 enabling 20 specifications electrical and acoustic 79 status control panel lights 52 supplies ordering 48 system requirements HP Embedded Web Server 16

## Т

tray capacity 77 included 77 troubleshooting LED, errors 52 LED, light patterns 52 paper feed problems 56 wireless network 72

### U

USB port locating 2

## W

warranty 50 web browser requirements HP Embedded Web Server 16 weight, printer 79 wireless network troubleshooting 72 wireless network interference 75

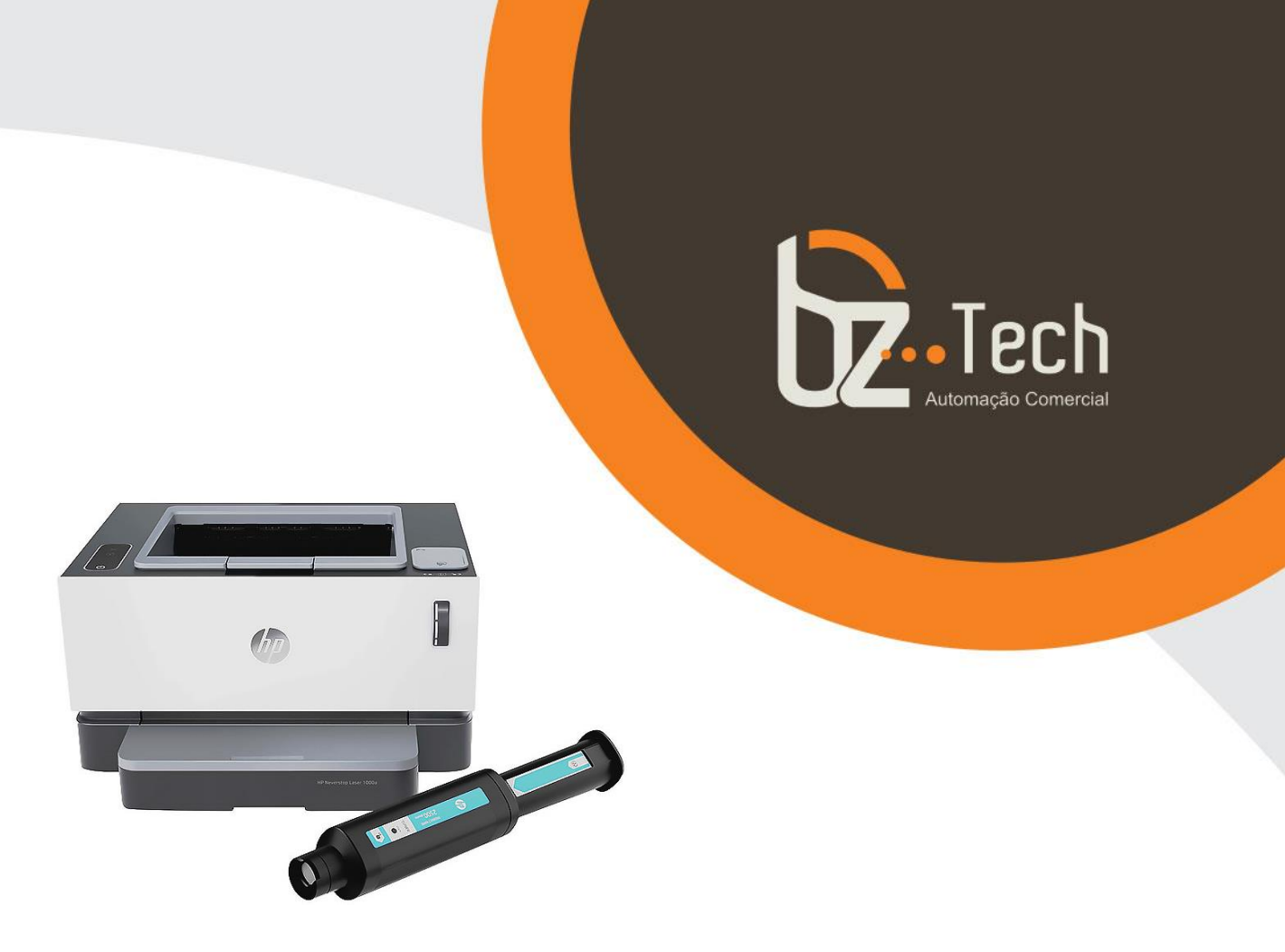

# Impressora Laser Neverstop HP Tanque de Toner 1000

Impressora HP Neverstop 1000 possui tela de controle LCD de 3 linhas, USB 2.0 de alta velocidade, velocidade de impressão de até 20ppm, capacidade de bandeja de entrada para 150 folhas e de saída para 100 folhas e modelos com e sem ethernet. Com sua inovadora tecnologia de tambor de toner, é de fácil manuseio para recarregar e sem sujeira. Imprima pelo celular com o aplicativo HP Smart.